<u>PROFI</u>

# Navodila za uporabo Smartec CLD132/134

Merilni sistemi z induktivnim senzorjem za merjenje prevodnosti in koncentracije v živilski industriji PROFIBUS PA/DP

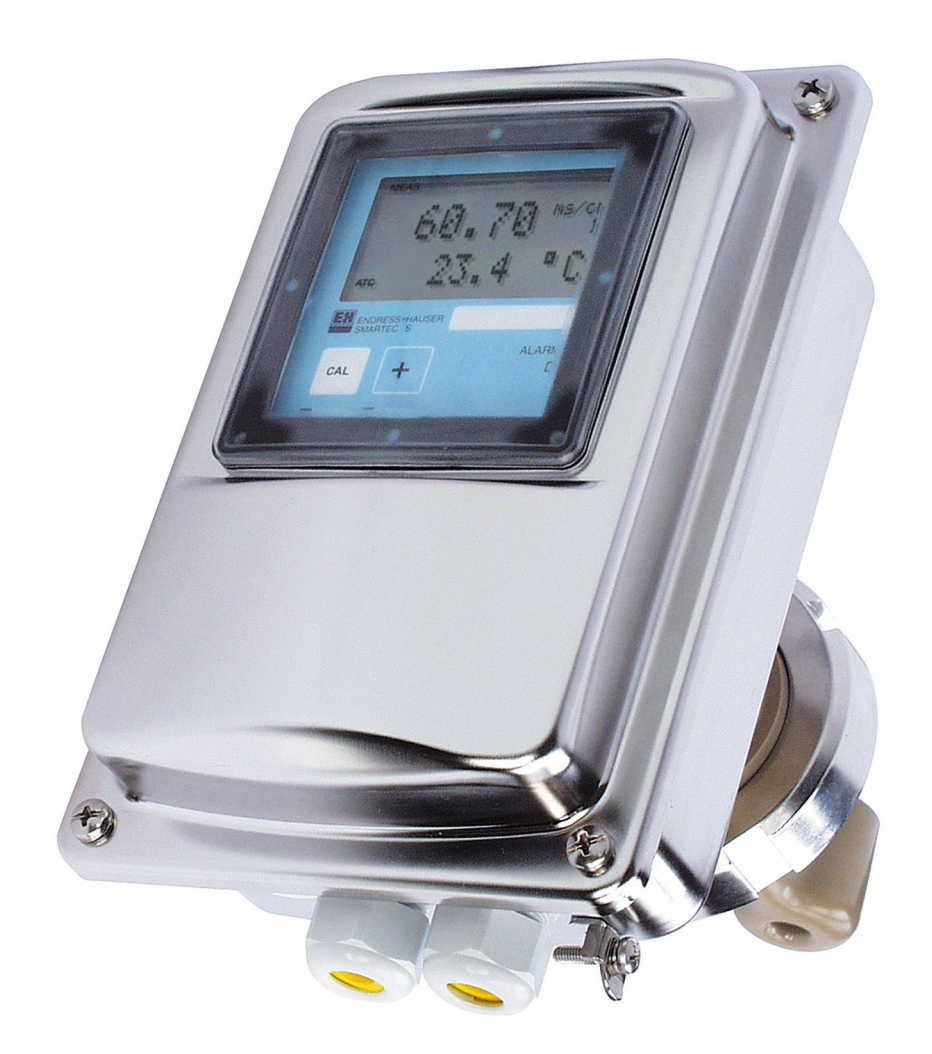

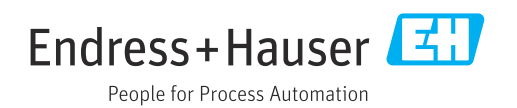

## Kazalo vsebine

| 1   | 0 dokumentu 4                                |
|-----|----------------------------------------------|
| 1.1 | Opozorila                                    |
| 1.2 | Simboli 4                                    |
| 1.3 | Simboli na napravi 4                         |
| 1.4 | Dokumentacija 4                              |
| 2   | Osnovna varnostna navodila 5                 |
| 2.1 | Zahteve glede osebja 5                       |
| 2.2 | Namenska uporaba 5                           |
| 2.3 | Varstvo pri delu 5                           |
| 2.4 | Varnost obratovanja 5                        |
| 2.5 | Varnost izdelka 6                            |
| 3   | Prevzemna kontrola in                        |
|     | identifikacija izdelka 7                     |
| 3.1 | Prevzemna kontrola 7                         |
| 3.2 | Identifikacija izdelka 7                     |
| 3.3 | Obseg dobave 8                               |
| 4   | Namestitev 9                                 |
| 4.1 | Sistemska arhitektura                        |
| 4.2 | Vgradnja merilne naprave 10                  |
| 4.3 | Kontrola po vgradnji 10                      |
| 5   | Električna vezava 11                         |
| 5.1 | Vezava merilne naprave 11                    |
| 5.2 | Priključitev kabla za podatkovno vodilo 11   |
| 5.3 | Kontrola po vezavi 13                        |
| 6   | Posluževanje 14                              |
| 6.1 | Displej in posluževalni elementi 14          |
| 6.2 | Posluževanje z orodjem FieldCare ali         |
|     | DeviceCare 14                                |
| 7   | Sistemska integracija 15                     |
| 7.1 | Blokovni model PROFIBUS PA/DP 15             |
| 7.2 | Ciklična izmenjava podatkov 20               |
| 7.3 | Aciklična izmenjava podatkov 24              |
| 8   | Prevzem v obratovanje 32                     |
| 8.1 | Kontrola delovanja 32                        |
| 8.2 | Nastavitev naslova naprave                   |
| 8.3 | Master datoteke naprave 34                   |
| 9   | Diagnostika in odpravljanje napak 37         |
| 9.1 | Sporočila o sistemskih napakah 37            |
| 9.2 | Procesne napake in napake, ki so značilne za |
|     | napravo 38                                   |

| 10   | Komunikacijski pribor        | 39 |
|------|------------------------------|----|
| 11   | Podatki v zvezi s protokolom | 40 |
| 11.1 | PROFIBUS-PA                  | 40 |
| 11.2 | PROFIBUS-DP                  | 40 |
| 11.3 | Uporabniški vmesnik          | 40 |
| 11.4 | Standardi in smernice        | 41 |
| Kaza | llo                          | 42 |

## 1 O dokumentu

## 1.1 Opozorila

| Struktura informacij                                                                                                    | Pomen                                                                                                    |
|----------------------------------------------------------------------------------------------------|----------------------------------------------------------------------------------------------------|
| <ul> <li>▶ NEVARNOST</li> <li>▶ Vzroki (/posledice)</li> <li>Posledice v primeru neupošteva-<br/>nja (če obstajajo)</li> <li>▶ Ukrep</li> </ul> | Ta simbol opozarja na nevarno situacijo.<br>Če nevarne situacije ne preprečite, <b>bo</b> povzročila smrtne ali težke telesne<br>poškodbe.  |
| <ul> <li>▲ OPOZORILO</li> <li>Vzroki (/posledice)</li> <li>Posledice v primeru neupošteva-<br/>nja (če obstajajo)</li> <li>▶ Ukrep</li> </ul>   | Ta simbol opozarja na nevarno situacijo.<br>Če nevarne situacije ne preprečite, <b>lahko</b> povzroči smrtne ali težke telesne<br>poškodbe. |
| ▶ POZOR<br>Vzroki (/posledice)<br>Posledice v primeru neupošteva-<br>nja (če obstajajo)<br>▶ Ukrep                                              | Ta simbol opozarja na nevarno situacijo.<br>Če takšne situacije ne preprečite, lahko povzroči lažje do resnejše telesne<br>poškodbe.        |
| OBVESTILO<br>Vzrok/situacija<br>Posledice v primeru neupošteva-<br>nja (če obstajajo)<br>► Ukrep/opomba                                         | Ta simbol opozarja na situacije, ki lahko povzročijo materialno škodo.                                                                      |

## 1.2 Simboli

| Dodatne informacije | , namig |
|---------------------|---------|
|---------------------|---------|

- Dovoljeno
- Image: PriporočenoImage: Ni dovoljeno ali ni priporočeno
- Image: Sklic na dokumentacijo naprave
- Sklic na stran
- Sklic na ilustracijo
- Rezultat koraka

## 1.3 Simboli na napravi

⚠⊣́͡ Sklic na dokumentacijo naprave

## 1.4 Dokumentacija

Navodila za uporabo za Smartec CLD132, BA00207C

🔃 Navodila za uporabo za Smartec CLD134, BA00401C

Smernice: Guidelines for planning and commissioning PROFIBUS DP/PA, BA00034S

2

## Osnovna varnostna navodila

## 2.1 Zahteve glede osebja

- Merilni sistem lahko vgradi, prevzame v obratovanje, upravlja in vzdržuje zgolj usposobljeno tehnično osebje.
- Tehnično osebje mora biti za izvajanje opravil pooblaščeno s strani upravitelja postroja.
- Električno priključitev sme izvesti le izšolan električar.
- Tehnično osebje mora prebrati, razumeti in upoštevati ta navodila za uporabo.
- Napake, povezane z merilnimi točkami, lahko odpravi zgolj pooblaščeno in posebej usposobljeno osebje.

Popravila, ki niso opisana v navodilih za uporabo, sme izvesti le proizvajalec ali njegova servisna organizacija.

## 2.2 Namenska uporaba

Smartec CLD132 in CLD134 sta merilna sistema za merjenje prevodnosti. Vmesnik PROFIBUS omogoča posluževanje naprave z orodjem za upravljanje sredstev postroja, npr. FieldCare, ali z orodjem za prevzem v obratovanje prek osebnega računalnika, npr. DeviceCare.

PROFIBUS je standard Fieldbus odprtega tipa v skladu z IEC 61158/IEC 61508. Zasnovan je posebej za izpolnjevanje zahtev procesnih tehnologij in omogoča priključitev več merilnih naprav na podatkovno vodilo. Metoda prenosa v skladu z IEC 1158-2 zagotavlja varen prenos signala.

Kakršna koli drugačna uporaba od tukaj opisane ogroža varnost ljudi in celotnega merilnega sistema, zato ni dovoljena.

Proizvajalec ni odgovoren za škodo, ki nastane zaradi nepravilne ali nenamenske rabe.

## 2.3 Varstvo pri delu

Uporabnik je odgovoren za upoštevanje naslednjih varnostnih pogojev:

- smernice za vgradnjo
- lokalni standardi in predpisi
- predpisi za zaščito pred eksplozijami

#### Elektromagnetna združljivost

- Ta izdelek je bil preskušen v skladu z veljavnimi mednarodnimi standardi za elektromagnetno združljivost za industrijske aplikacije.
- Navedena elektromagnetna združljivost velja samo za izdelek, ki je priključen v skladu s temi Navodili za uporabo.

## 2.4 Varnost obratovanja

#### Pred prevzemom celotnega merilnega mesta:

- 1. Preverite vse povezave.
- 2. Prepričajte se, da električni kabli in cevni priključki niso poškodovani.
- 3. Ne uporabljajte poškodovanih izdelkov. Če so izdelki poškodovani, poskrbite, da jih ne bo mogoče pomotoma uporabiti.
- 4. Poškodovane izdelke ustrezno označite.

#### Med obratovanjem:

 Če napake ni mogoče odpraviti: prenehajte uporabljati izdelek in ga zavarujte pred nenačrtovanim zagonom.

## 2.5 Varnost izdelka

Naprava je izdelana v skladu z najsodobnejšimi varnostnimi zahtevami. Bila je preskušena in je tovarno zapustila v stanju, ki omogoča varno uporabo. Izdelek ustreza zadevnim predpisom in izpolnjuje mednarodne standarde.

Jamčimo zgolj za naprave, ki so vgrajene in uporabljane v skladu z navodili za uporabo. Naprava je opremljena z varnostnimi mehanizmi, ki jo ščitijo pred neželenimi spremembami nastavitev.

Posluževalci morajo sami poskrbeti za IT ukrepe, skladne z varnostnimi standardi uporabnika naprave, ki so zasnovani za dodatno varovanje naprave in prenosa njenih podatkov. 3

## Prevzemna kontrola in identifikacija izdelka

### 3.1 Prevzemna kontrola

1. Preverite, ali je embalaža nepoškodovana.

- O morebitnih poškodbah embalaže obvestite dobavitelja.
   Poškodovano embalažo hranite, dokler zadeva ni rešena.
- 2. Preverite, ali je vsebina paketa nepoškodovana.
  - O morebitnih poškodbah vsebine paketa obvestite dobavitelja.
     Poškodovano blago hranite, dokler zadeva ni rešena.
- **3.** Preverite, ali je obseg dobave popoln in nič ne manjka.
  - 🕒 Primerjajte spremno dokumentacijo z vašim naročilom.
- 4. Za skladiščenje in prevoz morate izdelek zapakirati tako, da je zaščiten pred udarci in vlago.
  - Najboljšo zaščito predstavlja originalna embalaža. Upoštevajte dovoljene pogoje okolice.

V primeru kakršnih koli vprašanj se obrnite na svojega dobavitelja ali lokalnega distributerja.

## 3.2 Identifikacija izdelka

#### 3.2.1 Tipska ploščica

Na tipski ploščici so naslednji podatki o vaši napravi:

- Identifikacija proizvajalca
- Kataloška koda
- Serijska številka
- Pogoji okolice in procesa
- Vrednosti vhodov in izhodov
- Varnostne informacije in opozorila
- Stopnja zaščite
- Primerjajte podatke na tipski ploščici s svojim naročilom.

### 3.2.2 Identifikacija izdelka

#### Stran izdelka

www.endress.com/CLD132

www.endress.com/CLD134

#### Razlaga podatkov v kataloški kodi

Kataloška koda in serijska številka vašega izdelka sta:

- Na tipski ploščici
- V dobavni dokumentaciji

#### Pridobivanje informacij o izdelku

1. Pojdite na naslov www.endress.com.

- 2. Uporabite iskalnik (simbol povečevalnega stekla): vnesite veljavno serijsko številko.
- 3. Sprožite iskanje (povečevalno steklo).
  - 🛏 Odpre se pojavno okno s produktno strukturo.

4. Kliknite na pregled izdelka.

 Odpre se novo okno. V njem so informacije o vaši napravi, vključno s produktno dokumentacijo.

## 3.3 Obseg dobave

#### CLD132

V obseg dobave kompaktne izvedbe naprave s povezavo PROFIBUS so zajeti:

- Kompaktni merilni sistem Smartec z vgrajenim senzorjem
- Garnitura priključnega bloka
- Meh (pri različici naprave -\*GE1\*\*\*\*\*)
- Navodila za uporabo BA00207C
- Navodila za komunikacijo v procesnem okolju s povezavo PROFIBUS, BA00213C
- Konektor M12 (pri različici naprave -\*\*\*\*\*PF\*)

V obseg dobave ločene izvedbe naprave s povezavo PROFIBUS so zajeti:

- Pretvornik Smartec
- Induktivni senzor prevodnosti CLS52 s fiksnim kablom
- Garnitura priključnega bloka
- Meh (pri različici naprave -\*GE1\*\*\*\*\*)
- Navodila za uporabo BA00207C
- Navodila za komunikacijo v procesnem okolju s povezavo PROFIBUS, BA00213C
- Konektor M12 (pri različici naprave -\*\*\*\*\*\*PF\*)

#### CLD134

V obseg dobave kompaktne izvedbe naprave s povezavo PROFIBUS so zajeti:

- Kompaktni merilni sistem Smartec z vdelanim senzorjem
- Garnitura priključnega bloka
- Navodila za uporabo BA00401C
- Navodila za komunikacijo v procesnem okolju s povezavo PROFIBUS, BA00213C
- Konektor M12 (pri različici naprave -\*\*\*\*\*\*PF\*)

Ob dobavi ločene izvedbe naprave prejmete:

- Pretvornik Smartec
- Induktivni senzor prevodnosti CLS54 s fiksnim kablom
- Garnitura priključnega bloka
- Navodila za uporabo BA00401C
- Navodila za komunikacijo v procesnem okolju s povezavo PROFIBUS, BA00213C
- Konektor M12 (pri različici naprave -\*\*\*\*\*PF\*)

Ob dobavi izvedbe s pretvornikom brez senzorja prejmete:

- Merilni pretvornik Smartec CLD134
- Garnitura priključnega bloka
- Navodila za uporabo BA00401C/07/EN
- Navodila za komunikacijo v procesnem okolju s povezavo PROFIBUS, BA00213C
- Konektor M12 (pri različici naprave -\*\*\*\*\*\*PF\*)

## 4 Namestitev

## 4.1 Sistemska arhitektura

Popoln merilni sistem sestavljajo:

- Pretvornik CLD132 ali CLD134 s povezavo PROFIBUS PA ali DP
- Segmentni spojnik (samo pri izvedbi PA)
- Terminacija vodila PROFIBUS
- Ožičenje, vključno z razdelilnikom vodila
- Programirljiv logični krmilnik (PLC) ali osebni računalnik z orodjem FieldCare ali DeviceCare

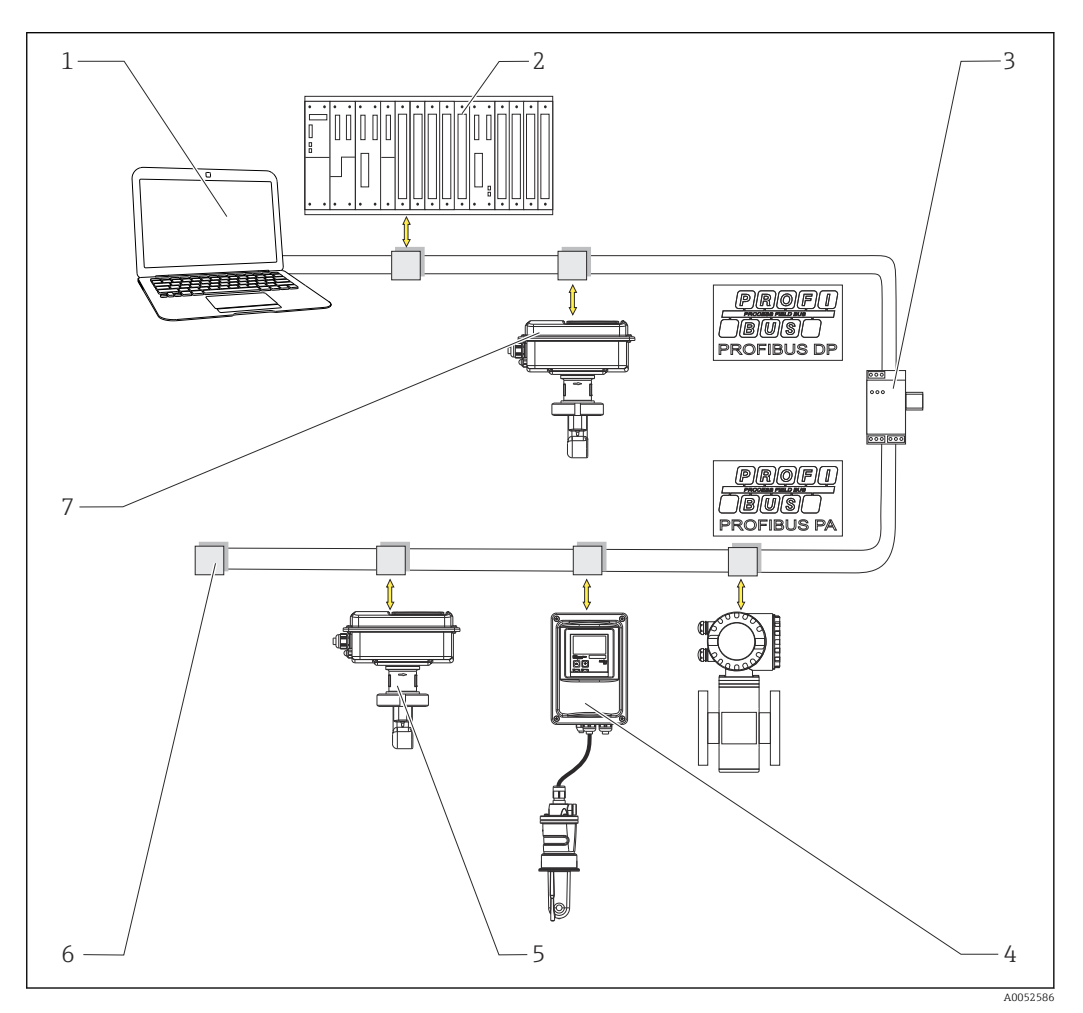

I Merilni sistemi z vmesnikom PROFIBUS

- 1 Osebni računalnik z vmesnikom PROFIBUS in posluževalnim programom
- 2 PLC
- 3 Segmentni spojnik
- 4 Ločena izvedba pretvornika CLD132 ali CLD134 s senzorjem CLS52 ali CLS54
- 5 Kompaktna izvedba pretvornika CLD132 ali CLD134 s povezavo PROFIBUS PA
- 6 Zaključitveni upor
- 7 Kompaktna izvedba pretvornika CLD132 ali CLD134 s povezavo PROFIBUS PA

Največje število pretvornikov v segmentu vodila je odvisno od njihove porabe toka, moči spojnika vodila in zahtevane dolžine vodila.

Smernice: Guidelines for planning and commissioning PROFIBUS DP/PA, BA00034S

## 4.2 Vgradnja merilne naprave

▶ Vgradnjo je treba izvesti v skladu z navodili za uporabo.

Navodila za uporabo za Smartec CLD132, BA00207C

Navodila za uporabo za Smartec CLD134, BA00401C

## 4.3 Kontrola po vgradnji

- 1. Po vgradnji preglejte merilni sistem glede poškodb.
- 2. Prepričajte se, da je senzor v pravilni legi glede na smer pretoka medija.
- 3. Telo tuljave senzorja mora biti popolnoma potopljeno v medij.

## 5 Električna vezava

#### ▲ OPOZORILO

Naprava je pod električno napetostjo!

Nepravilna vezava lahko povzroči poškodbe ali smrt!

- Električno priključitev sme izvesti le izšolan električar.
- Električar mora prebrati, razumeti in upoštevati ta Navodila za uporabo.
- **Pred** vezavo preverite, da kabli niso pod napetostjo.

## 5.1 Vezava merilne naprave

Električno vezavo opravite v skladu z navodili za uporabo.

Navodila za uporabo za Smartec CLD132, BA00207C

Navodila za uporabo za Smartec CLD134, BA00401C

## 5.2 Priključitev kabla za podatkovno vodilo

#### Vstavljanje kabla v ohišje

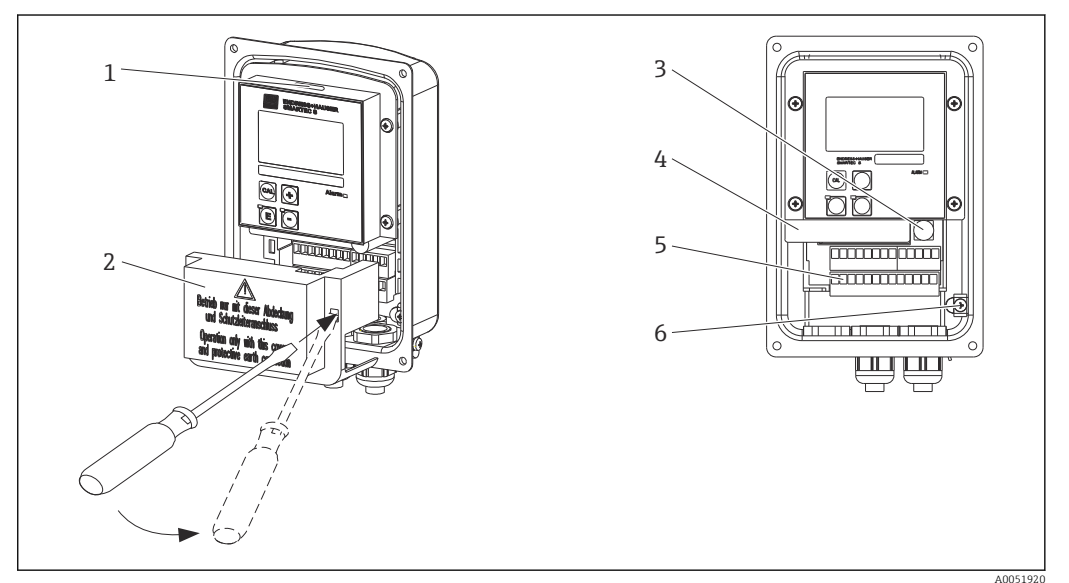

🗉 2 🛛 Vezava kabla za podatkovno vodilo (desno = odstranjevanje pokrova, levo = pogled brez pokrova)

- 1 Priključek za DIL stikalo
- 2 Pokrov
- 3 Varovalka
- 4 Odstranljivo ohišje z elektroniko
- 5 Priključne sponke
- 6 Priključek za ozemljitev ohišja

1. Odvijte vse štiri vijake s križno glavo in odstranite pokrov ohišja.

2. Odstranite zaporni pokrov priključnih blokov. V ta namen potisnite izvijač v vdolbino in potisnite jeziček navzdol ().

3. Vstavite kabel skozi prosti kabelski uvod v priključni prostor.

#### Vezava kabla za napravo s povezavo PA

1. Kabel vodila pritrdite s kabelsko uvodnico visoke trdnosti ali s konektorjem M12.

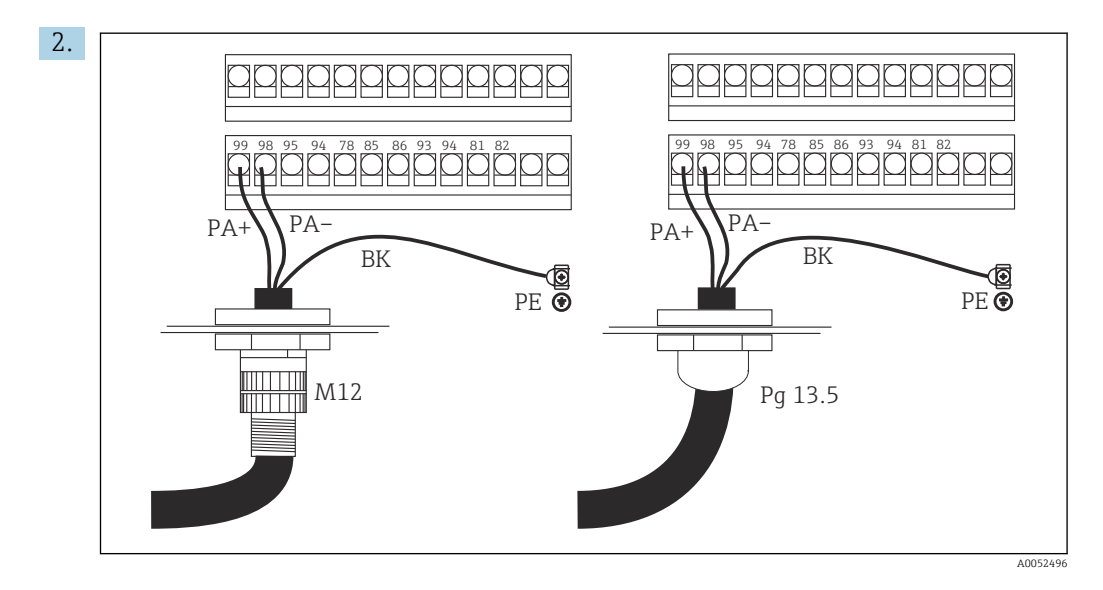

Priključite vodnike kabla za podatkovno vodilo na priključni blok. Zamenjava polov priključkov PA + in PA – ne vpliva na delovanje.

- 3. Zategnite kabelsko uvodnico.
- 4. Zaprite pokrov ohišja.

#### Vezava kabla za napravo s povezavo DP

1. Kabel vodila pritrdite s kabelsko uvodnico visoke trdnosti.

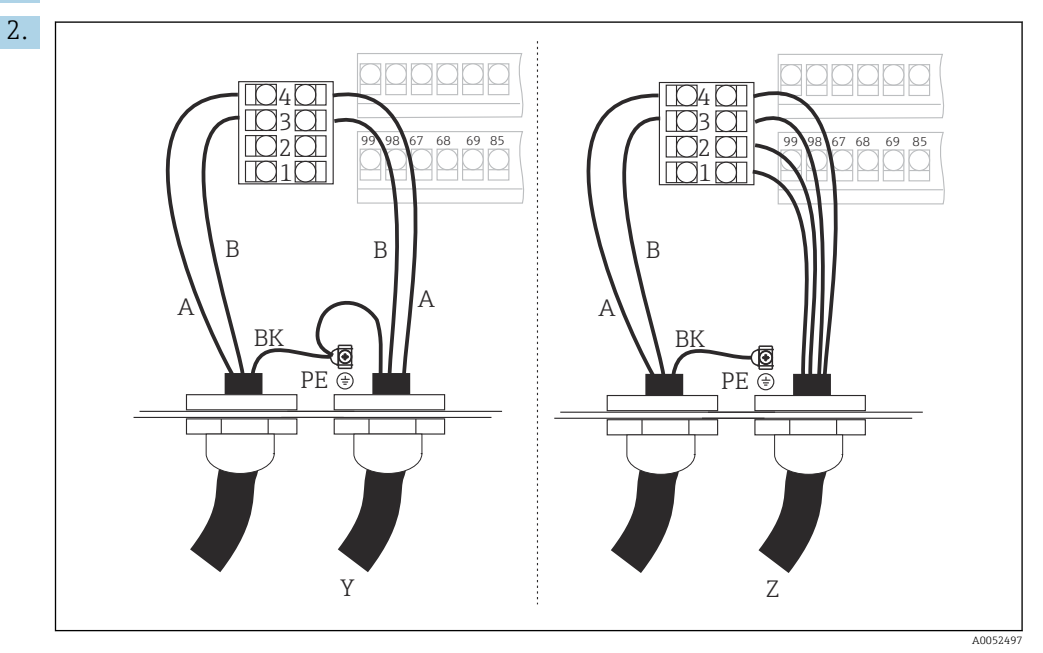

1 GND

- 2 Napajanje +5 V za terminacijo vodila
- 3 B (RxD / TxD-P)
- 4 A (RxD / TxD-N)
- Y Naslednja naprava PROFIBUS (v zanki)
- Z Terminacija vodila

Priključite vodnike kabla za podatkovno vodilo na priključni blok.

- 3. Zategnite kabelsko uvodnico.
- 4. Zaprite pokrov ohišja.

#### Terminacija vodila

Terminaciji vodil pri povezavah PROFIBUS PA in DP se razlikujeta.

- Vsak segment vodila PROFIBUS PA mora biti zaključen s **pasivno** terminacijo na obeh koncih.
- Vsak segment vodila PROFIBUS DP mora biti zaključen z aktivno terminacijo na obeh koncih.

## 5.3 Kontrola po vezavi

► Ko končate z električno vezavo opravite naslednje kontrole:

| Stanje naprave in specifikacije                 | Opombe           |
|-------------------------------------------------|------------------|
| Ali so naprave in kabli nepoškodovani od zunaj? | Vizualni pregled |

| Električna vezava                                                                             | Opombe                                                                                                    |
|-----------------------------------------------------------------------------------------------|----------------------------------------------------------------------------------------------------|
| Ali napajalna napetost ustreza napetosti na tipski ploščici?                                  | 230 V AC<br>115 V AC<br>100 V AC<br>24 V AC/DC                                                                                                    |
| Ali so uporabljeni kabli skladni z zahtevami?                                                 | Za povezavo elektrode/senzorja upora-<br>bite originalni kabel E+H; glejte<br>poglavje "Pribor".                                                                               |
| Ali so priključni kabli mehansko razbremenjeni?                                               |                                                                                                    |
| Ali je kabelska napeljava ustrezno ločena glede na vrsto?                                     | Napajalne in signalne kable napeljite<br>ločeno vzdolž celotne kabelske nape-<br>ljave, da ne pride do motenj. Najbolje je,<br>če so speljani po ločenih kabelskih<br>kanalih. |
| Ali so kabli pravilno speljani, brez zank in tako, da se ne križajo?                          |                                                                                                    |
| Ali so napajalni kabel in signalni kabli priključeni pravilno in v skladu z vezalnim načrtom? |                                                                                                    |
| Ali so vijačne priključne sponke trdno privite?                                               |                                                                                                    |
| Ali so vse kabelske uvodnice vgrajene, zategnjene in tesne?                                   |                                                                                                    |
| Ali so vsi pokrovi ohišja nameščeni in tesno priviti?                                         | Preverite, ali so tesnila poškodovana.                                                                                                    |

## 6 Posluževanje

## 6.1 Displej in posluževalni elementi

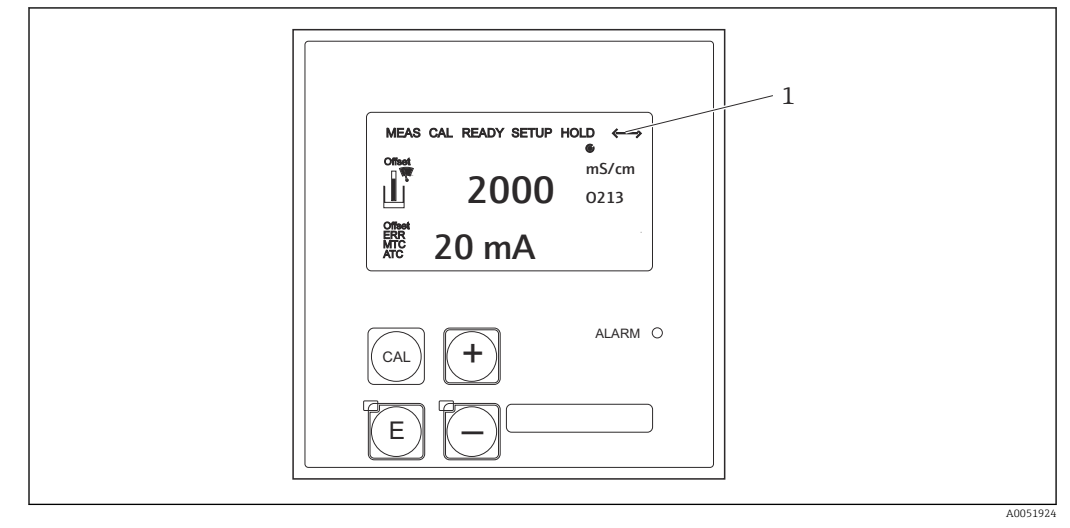

🗷 3 Uporabniški vmesnik

1 Zaslonski simbol za aktivno komunikacijo prek vmesnika PROFIBUS

Razlaga funkcij tipk in simbolov:

• Glejte navodila za uporabo.

👔 Navodila za uporabo za Smartec CLD132, BA00207C

Navodila za uporabo za Smartec CLD134, BA00401C

## 6.2 Posluževanje z orodjem FieldCare ali DeviceCare

Fieldcare je orodje podjetja Endress+Hauser za upravljanje sredstev postroja, ki temelji na FDT tehnologiji. Omogoča nastavitev vseh inteligentnih naprav v vašem postroju in vam jih pomaga upravljati. Z uporabo informacij o stanju omogoča tudi preprost in učinkovit nadzor naprav.

- Podpira protokol PROFIBUS.
- Podpira številne naprave Endress+Hauser
- Podpira vse naprave drugih proizvajalcev, ki so skladne s standardom FDT,npr. pogone, vhodno-izhodne sisteme, senzorje.
- Zagotavlja popolno funkcionalnost vseh naprav z upravitelji DTM.
- Ponuja uporabo splošnega profila za posluževanje naprav Fieldbus drugih proizvajalcev, ki nimajo upravitelja DTM.

DeviceCare je orodje podjetja Endress+Hauser za nastavitev naprav Endress+Hauser. Vse inteligentne naprave v postroju je mogoče nastaviti preko povezave točka-točka ali točkavodilo.

Opis namestitve najdete v navodilih za uporabo.

FieldCare/DeviceCare, BA00027S

7

## Sistemska integracija

## 7.1 Blokovni model PROFIBUS PA/DP

V konfiguraciji PROFIBUS so vsi parametri naprave razvrščeni glede na njihove funkcionalne lastnosti ter naloge in so običajno razporejeni v tri različne bloke. Blok lahko obravnavamo kot vsebnik, v katerem so parametri in pripadajoče funkcije (glejte ).

Naprava PROFIBUS ima naslednje vrste blokov:

- Fizični blok (blok naprave)
- Fizični blok vsebuje vse lastnosti naprave, ki so značilne za napravo.
- En ali več pretvorniških blokov Pretvorniški blok vsebuje vse parametre za merjenje in parametre naprave, ki so značilni za napravo. Merilni principi (npr. prevodnost, temperatura) so prikazani v pretvorniških blokih v skladu s specifikacijo PROFIBUS Profile 3.0.
- Eden ali več funkcijskih blokov (funkcijski blok)
   Funkcijski blok vsebuje avtomatizacijske funkcije naprave. Pretvornik vsebuje bloke analognega vhoda, ki se lahko uporabljajo za skaliranje izmerjenih vrednosti in preverjanje prekoračitve mejnih vrednosti.

S temi bloki je mogoče izvajati številna avtomatizacijska opravila. Poleg teh blokov lahko pretvornik vsebuje tudi poljubno število drugih blokov. Ti lahko vključujejo na primer več funkcijskih blokov analognega vhoda, če pretvornik zagotavlja več kot eno procesno spremenljivko.

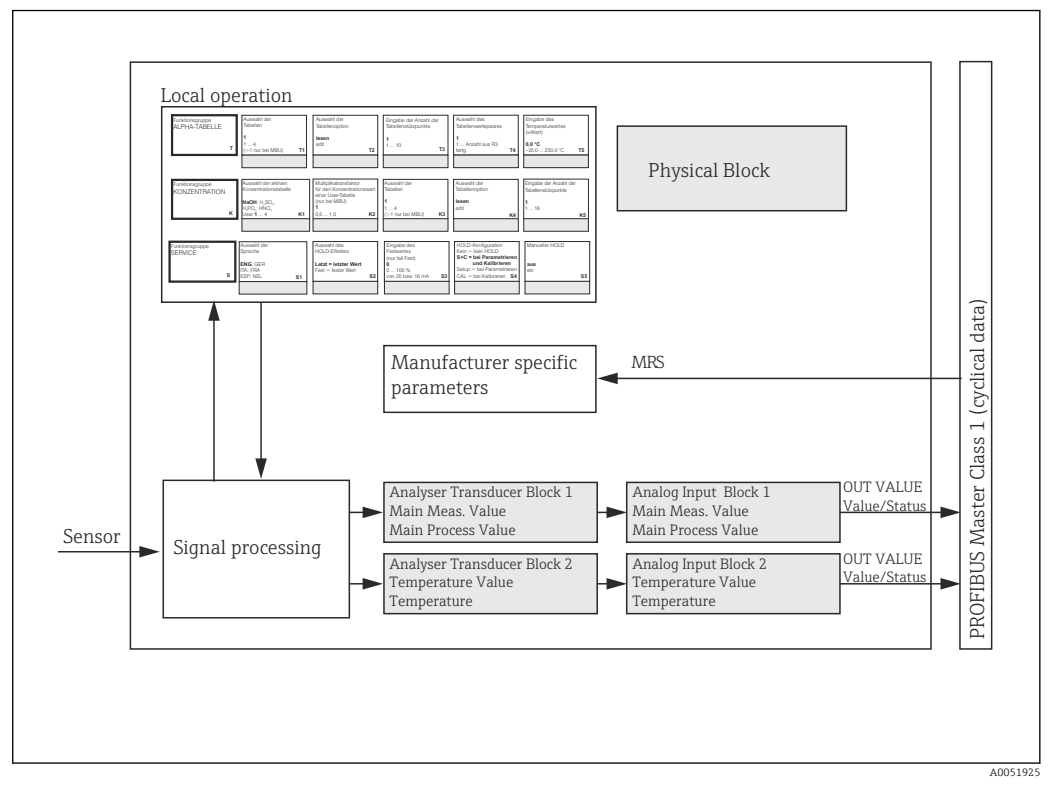

Blokovni model (siva = profilni bloki)

## 7.1.1 Fizični blok (blok naprave)

Fizični blok vsebuje vse podatke za enolično identifikacijo in označitev pretvornika. Gre za elektronsko različico tipske ploščice na pretvorniku. Parametri fizičnih blokov so npr. tip naprave, naziv naprave, identifikacija proizvajalca, serijska številka.

Druga naloga fizičnega bloka je upravljanje splošnih parametrov in funkcij, ki vplivajo na izvajanje preostalih blokov v pretvorniku. Fizični blok je torej osrednja enota, ki preverja tudi stanje naprave in nadzira oz. vpliva na delovanje drugih blokov ter s tem na delovanje naprave.

## 7.1.2 Zaščita proti pisanju

- Hardverska zaščita proti pisanju na napravi Napravo lahko lokalno zaklenete za preprečitev spreminjanja konfiguracije, tako da hkrati pritisnete tipki Plus in ENTER. Napravo odklenite tako, da pritisnete tipki CAL in MINUS.
- Hardverska zaščita proti pisanju prek povezave PROFIBUS
   Parameter HW\_WRITE\_PROTECTION označuje stanje hardverske zaščite proti pisanju. Na voljo so naslednja stanja:

1: omogočena hardverska zaščita proti pisanju, podatkov v napravi ni mogoče prepisati 0: onemogočena hardverska zaščita proti pisanju, podatke v napravi je mogoče prepisati

Softverska zaščita proti pisanju
 Nastavite lahko tudi softversko zaščito proti pisanju za preprečitev neposrednega
 prepisovanja parametrov. To storite s spremembo vnosa pri parametru
 WRITE\_LOCKING.

Dovoljeni so naslednji vnosi:

- **2457**: podatke v napravi je mogoče prepisati (tovarniška nastavitev)
- **0**: podatkov v napravi ni mogoče prepisati

Navodila za uporabo za Smartec CLD132, BA00207C

### 7.1.3 Parameter LOCAL\_OP\_ENABLE

S tem parametrom omogočite oz. onemogočite lokalno posluževanje na napravi.

Možne so naslednje vrednosti:

• 0: onemogočeno

Lokalno posluževanje je zaklenjeno. To stanje lahko spremenite samo prek podatkovnega vodila. Pri lokalnem posluževanju se prikaže koda 9998. Obnašanje pretvornika je enako kot pri hardverski zaščiti proti pisanju prek tipkovnice.

1: omogočeno.

Lokalno posluževanje je aktivirano. Vendar imajo ukazi z enote master višjo prednost kot ukazi na napravi.

Če je povezava prekinjena več kot 30 sekund, je lokalno posluževanje samodejno omogočeno.

Ob prekinitvi povezave pri zaklenjenem lokalnem posluževanju se zaklenjeno stanje naprave obnovi takoj, ko je povezava znova vzpostavljena.

## 7.1.4 Parameter PB\_TAG\_DESC

Nastavitev posebne številke kupca (številke TAG) je možna:

- Z lokalnim načinom posluževanja v menijskem polju I2 (funkcijska skupinaINTERFACE) ali
- S parametrom PROFIBUS **TAG\_DESC** fizičnega bloka.

Če oznako TAG spremenite z uporabo ene od teh dveh možnosti, je sprememba takoj vidna tudi na drugi lokaciji.

### 7.1.5 Parameter FACTORY\_RESET

Parameter **FACTORY\_RESET** omogoča ponastavitev teh podatkov:

- 1 vračanje vseh podatkov na privzete vrednosti PNO
- 2506 mehki ponovni zagon pretvornika
- 2712 naslov vodila
- 32768 kalibracijski podatki
- 32769 nastavitveni podatki

Z lokalnim posluževanjem lahko v menijskem polju **S10** (funkcijska skupina SERVICE) povrnete vse podatke na tovarniške nastavitve ali izbrišete podatke senzorja.

### 7.1.6 Parameter IDENT\_NUMBER\_SELECTOR

S tem parametrom lahko pretvornik preklapljate med tremi različnimi načini delovanja, od katerih ima vsak drugačno funkcionalnost glede na ciklične podatke:

| IDENT_NUMBER_SELECTOR | Funkcionalnost                                                                                                    |
|-----------------------|----------------------------------------------------------------------------------------------------|
| 0                     | Ciklična komunikacija je možna samo s profilom GSD. Samo stan-<br>dardna diagnostika v cikličnih podatkih                                                      |
| 1 (privzeto)          | Popolna funkcionalnost s profilom 3.0 in napredna diagnostika ciklič-<br>nih podatkov. Potrebni so podatki GSD, ki jih določi proizvajalec.                    |
| 2                     | Nazaj združljiva funkcionalnost s profilom 2.0 brez diagnostike ciklič-<br>nih podatkov. Potrebni so podatki GSD profila 2.0, ki jih določi proiz-<br>vajalec. |

(Glejte tudi preglednico datotek naprave master ).

## 7.1.7 Blok analognega vhoda (funkcijski blok)

Pretvorniški blok v funkcijskem bloku analognega vhoda pripravi procesne spremenljivke (prevodnost in temperaturo) glede na instrumente in nadzor za nadaljnje avtomatizacijske funkcije (npr. skaliranje, obdelava mejnih vrednosti). Pri pretvorniku s povezavo PROFIBUS sta na voljo dva funkcijska bloka analognega vhoda.

### 7.1.8 Obdelava signalov

V nadaljevanju je shematski prikaz notranje strukture funkcijskega bloka analognega vhoda:

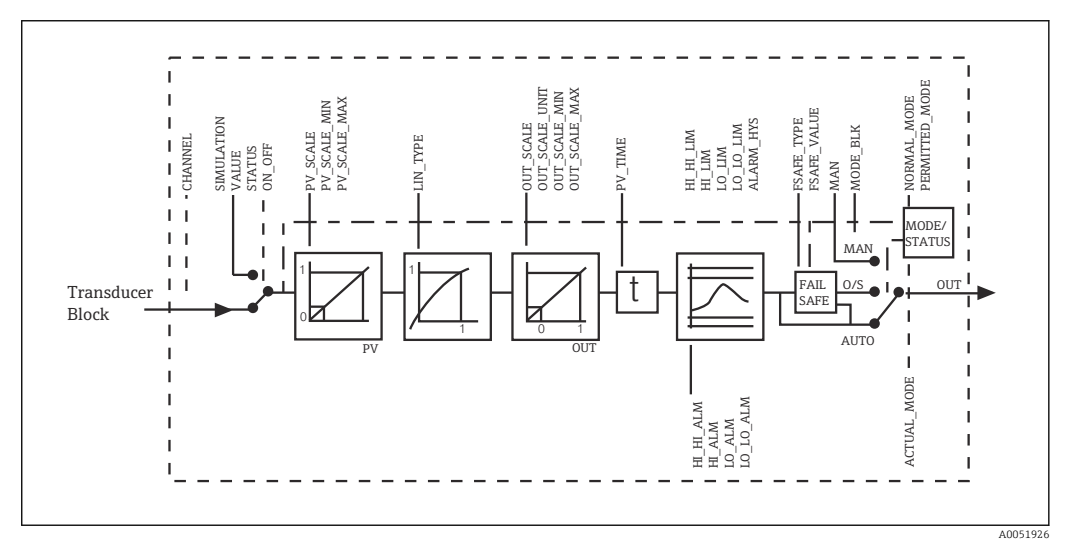

🗉 5 Shema notranje strukture funkcijskega bloka analognega vhoda

Funkcijski blok analognega vhoda prejme vhodno vrednost s pretvorniškega bloka analizatorja. Vhodne vrednosti so trajno dodeljene funkcijskemu bloku analognega vhoda: • Glavna procesna vrednost – funkcijski blok analognega vhoda 1 (AI 1)

Temperatura – funkcijski blok analognega vhoda 2 (AI 2)

### 7.1.9 SIMULATE

V skupini parametrov **SIMULATE** lahko vhodno vrednost nadomestite s simulacijsko vrednostjo in aktivirate simulacijo. Z določitvijo stanja in simulacijske vrednosti lahko preizkusite odziv avtomatizacijskega sistema.

## 7.1.10 PV\_FTIME

V parametru **PV\_FTIME** lahko pretvorjeno vhodno vrednost (primarna vrednost = PV) pridušite, tako da določite filter. Če določite čas 0 sekund, vhodna vrednost ne bo pridušena.

### 7.1.11 MODE\_BLK

Skupina parametrov **MODE\_BLK** se uporablja za izbiro načina delovanja funkcijskega bloka analognega vhoda. Z izbiro načina delovanja **MAN** (ročno) lahko neposredno določite izhodno vrednost **OUT** in izhodno stanje OUT.

V nadaljevanju so navedeni najpomembnejši parametri in funkcije bloka analognega vhoda.

Tabelarni povzetek funkcij bloka analognega vhoda: .

### 7.1.12 Izbira načina delovanja

Način delovanja se nastavi s skupino parametrov **MODE\_BLK**. Funkcijski blok analognega vhoda podpira naslednje načine delovanja:

- AUTO(Samodejni način)
- MAN(Ročni način)
- O/S(Delovanje je prekinjeno)

## 7.1.13 Izbira enot

Mersko enoto ene od merjenih veličin lahko spremenite prek orodja Fieldcare v bloku analognega vhoda.

Sprememba enote v bloku analognega vhoda na začetku ne vpliva na izmerjeno vrednost, ki se prenese v krmilnik PLC. To zagotavlja, da nenadna sprememba ne more vplivati na nadaljnji nadzor. Če želite, da sprememba enote vpliva na izmerjeno vrednost, morate z orodjem Fieldcare aktivirati funkcijo **SET\_UNIT\_TO\_BUS**.

Drug način spreminjanja enote je uporaba parametrov  $\ensuremath{\text{PV}}\xspace$  SCALE in  $\ensuremath{\text{OUT}}\xspace$  SCALE in  $\ensuremath{\text{OUT}}\xspace$  SCALE in  $\ensuremath{\text{OUT}}\xspace$  SCALE in  $\ensuremath{\text{OUT}}\xspace$  sectors and the sector sectors are set of the sectors of the sectors of t

### 7.1.14 OUT

Izhodna vrednost **OUT** se primerja z opozorilnimi in alarmnimi mejami (npr. **HI\_LIM**, **LO\_LIM**), ki jih lahko vnesete z različnimi parametri. Če je ena od teh mejnih vrednosti prekoračena, se sproži procesni alarm za mejno vrednost (npr. **HI\_ALM**, **LO\_ALM**).

### 7.1.15 OUT Status

Stanje skupine parametrov **OUT** se uporablja za poročanje nadaljnjim funkcijskim blokom o stanju funkcijskega bloka analognega vhoda in veljavnosti izhodne vrednosti OUT.

Prikažejo se lahko naslednje vrednosti stanja:

- GOOD\_NON\_CASCADE
- Izhodna vrednost **OUT** je veljavna in se lahko uporabi za nadaljnjo obdelavo.
- UNCERTAIN

Izhodna vrednost **OUT** se lahko uporabi za nadaljnjo obdelavo le v omejenem obsegu. **BAD** 

Izhodna vrednost **OUT** je neveljavna. To se zgodi, ko je funkcijski blok analognega vhoda preklopljen v način delovanja **O/S** ali v primeru večjih napak ( in sporočila o sistemskih ali procesnih napakah v navodilih za uporabo).

Poleg notranjih sporočil o napakah naprave na stanje izhodne vrednosti OUT vplivajo tudi druge funkcije naprave:

Samodejno zadržanje

Če je vklopljena funkcija **Hold**, je stanje OUT nastavljeno na **BAD** brez določenega stanja (0x00).

Kalibracija

Med kalibracijo je stanje OUT nastavljeno na vrednost kalibracije senzorja **UNCERTAIN** (0x64) (tudi če je vklopljena funkcija zadržanja).

### 7.1.16 Simulacija vhoda/izhoda

Za simulacijo vhoda in izhoda funkcijskega bloka lahko uporabite različne parametre funkcijskega bloka analognega vhoda:

#### Simulacija vhoda funkcijskega bloka analognega vhoda

- S skupino parametrov SIMULATION lahko določite vhodno vrednost (izmerjeno vrednost in stanje).
  - └ Ker simulacijska vrednost poteka skozi celoten funkcijski blok, lahko preverite vse nastavitve parametrov bloka.

#### Simulacija izhoda funkcijskega bloka analognega vhoda

 V skupini parametrov MODE\_BLK nastavite način delovanja na MAN in v parametru OUT neposredno določite zahtevano izhodno vrednost.

### 7.1.17 Simulacija izmerjene vrednosti pri lokalnem posluževanju

Za simulacijo izmerjene vrednosti pri lokalnem posluževanju se stanje **UNCERTAIN** – simulirana vrednost prenese v funkcijske bloke. Pri tem se sproži varnostni mehanizem v blokih AI.

### 7.1.18 Varnostni način (FSAFE\_TYPE)

Če ima vhodna vrednost ali simulacijska vrednost stanje (**BAD**), funkcijski blok analognega vhoda še naprej deluje v varnostnem načinu, določenem s parametrom **FSAFE\_TYPE**.

Parameter **FSAFE\_TYPE** ponuja naslednje varnostne načine:

#### FSAFE\_VALUE

Vrednost, ki je določena s parametrom **FSAFE\_VALUE**, se uporabi za nadaljnjo obdelavo.

LAST\_GOOD\_VALUE

Za nadaljnjo obdelavo se uporabi zadnja veljavna vrednost.

#### WRONG\_VALUE

Za nadaljnjo obdelavo se uporabi trenutna vrednost, ne glede na stanje **BAD**. Tovarniška nastavitev je privzeta vrednost (**FSAFE\_VALUE**) z vrednostjo **0**.

Yarnostni način se aktivira tudi, če je funkcijski blok analognega vhoda nastavljen na način delovanja **O/S**.

#### 7.1.19 Ponovno skaliranje vhodne vrednosti

V funkcijskem bloku analognega vhoda je mogoče vhodno vrednost ali vhodno območje skalirati glede na zahteve avtomatizacije.

#### Primer:

- Merska enota v pretvorniškem bloku je °C.
- Merilno območje naprave je −10 do 150 °C.
- Izhodno območje glede na avtomatizacijski sistem mora biti 14 °F ... 302 °F.
- Izmerjena vrednost iz pretvorniškega bloka (vhodna vrednost) se prek vhodnega skaliranja PV\_SCALE linearno spremeni v želeno izhodno območje OUT\_SCALE.
- Skupina parametrov PV\_SCALE PV\_SCALE\_MIN (V1H0) -10 PV\_SCALE\_MAX (V1H1) 150
- Skupina parametrov OUT\_SCALE OUT\_SCALE\_MIN (V1H3) 14 OUT\_SCALE\_MAX (V1H4) 302 OUT\_UNIT (V1H5) [°F]

To pomeni, da je na primer za vhodno vrednost 25 °C ob uporabi parametra  ${\bf OUT}$ na izhodu podana vrednost 77 °F.

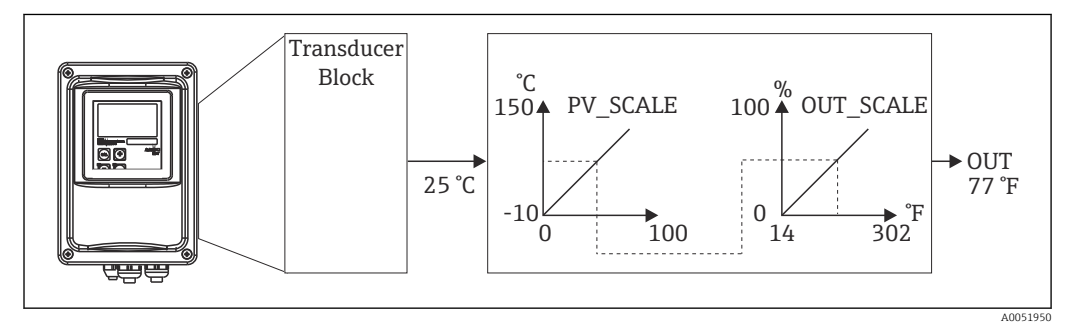

🖻 6 Skaliranje vhodne vrednosti v funkcijskem bloku analognega vhoda

### 7.1.20 Mejne vrednosti

Za nadzor procesa lahko nastavite dve opozorilni in dve alarmni mejni vrednosti. Stanje izmerjene vrednosti in parametri alarmov za mejne vrednosti kažejo na relativni položaj izmerjene vrednosti. Določite lahko tudi histerezo alarma, da se izognete pogostim spremembam označevanja mejnih vrednosti in s tem pogostemu aktiviranju/deaktiviranju alarmov. Mejne vrednosti temeljijo na izhodni vrednosti **OUT**. Če izhodna vrednost **OUT** preseže spodnjo ali zgornjo določeno mejno vrednost, avtomatizacijski sistem sproži alarm prek procesnih alarmov za mejne vrednosti (glejte spodaj).

Določite lahko naslednje mejne vrednosti:

- HI LIM, HI HI LIM
- LO\_LIM, LO\_LO\_LIM

### 7.1.21 Zaznavanje in obdelava alarmov

Procesne alarme mejnih vrednosti generira funkcijski blok analognega vhoda. Poročanje avtomatizacijskemu sistemu o stanju procesnih alarmov mejnih vrednosti zagotavljajo naslednji parametri:

- HI\_ALM, HI\_HI\_ALM
- LO\_ALM, LO\_LO\_ALM

## 7.2 Ciklična izmenjava podatkov

Ciklična izmenjava podatkov se uporablja za prenos izmerjenih vrednosti med delovanjem.

### 7.2.1 Moduli za ciklična podatkovna sporočila

Za ciklična podatkovna sporočila pretvornik zagotavlja naslednje module kot vhodne podatke (podatki iz pretvornika v krmilnik PLC) (glejte tudi blokovni model ):

#### Main Process Value

Ta bajt prenese primarno vrednost.

- Temperature
  - Ta bajt prenese temperaturno vrednost.
- MRS Measuring Range Switch (preklop merilnega območja) Ta bajt se uporablja za prenos zunanje funkcije zadržanja in menjave niza parametrov iz krmilnika PLC v pretvornik.

#### Struktura vhodnih podatkov (pretvornik $\rightarrow$ PLC)

Pretvornik posreduje vhodne podatke z naslednjo strukturo:

| Indeks<br>Vhodni<br>podatki | Podatki                                                   | Dostop | Oblika zapisa podatkov/komen-<br>tarji                                                                 | Konfiguracijski podatki                                                |
|-----------------------------|-----------------------------------------------------------|--------|----------------------------------------------------------------------------------------------------|------------------------------------------------------------------------|
| 0 do 4                      | Blok 1 analognega<br>vhoda <b>Main Pro-</b><br>cess Value | Branje | Izmerjena vrednost (32-bitno šte-<br>vilo s plavajočo vejico (IEEE-754))<br>Bajt za stanje (0x80) = OK | 0x42, 0x84, 0x08, 0x05<br>ali<br>0x42, 0x84, 0x81, 0x81<br>ali<br>0x94 |
| 5 do 9                      | Blok 2 analognega<br>vhoda <b>Tempera-</b><br>ture        | Branje | Izmerjena vrednost (32-bitno šte-<br>vilo s plavajočo vejico (IEEE-754))<br>Bajt za stanje (0x80) = OK | 0x42, 0x84, 0x08, 0x05<br>ali<br>0x42, 0x84, 0x81, 0x81<br>ali<br>0x94 |

#### Struktura izhodnih podatkov (PLC $\rightarrow$ pretvornik)

Izhodni podatki iz krmilnika PLC za nadzor naprave imajo naslednjo strukturo:

| Indeks<br>Vhodni<br>podatki | Podatki | Dostop           | Oblika zapisa podatkov/komen-<br>tarji | Konfiguracijski podatki                                                |
|-----------------------------|---------|------------------|----------------------------------------|------------------------------------------------------------------------|
| 0                           | MRS     | Zapiso-<br>vanje | Bajt<br>Bajt za stanje (0x80) = OK     | 0x42, 0x84, 0x08, 0x05<br>ali<br>0x42, 0x84, 0x81, 0x81<br>ali<br>0x94 |

#### Število s plavajočo vejico IEEE-754

PROFIBUS obdeluje podatke v šestnajstiški kodi in jih pretvori v 4-bajtne (po 8 bitov, 4 x 8 = 32 bitov).

- V skladu s standardom IEEE 754 ima število tri komponente:
- Znak (S)
  - Znak zahteva natanko 1 bit in ima vrednosti 0 (+) ali 1 (–). Določa ga bit 7 prvega bajta 32-bitnega števila s plavajočo vejico.
- Eksponent
   Eksponent obsega bite od 6 do 0 prvega bajta in bit 7 drugega bajta (= 8 bitov).
  - Mantisa

Preostalih 23 bitov se uporablja za mantiso.

| Bajt 1 |   |   |   |   |   | Bajt 2 |   |     |   |   |   |   |   | Bajt 3 |   |     |   |   |   |   | Bajt 4 |   |   |     |   |   |   |   |   |   |   |
|--------|---|---|---|---|---|--------|---|-----|---|---|---|---|---|--------|---|-----|---|---|---|---|--------|---|---|-----|---|---|---|---|---|---|---|
| Bit    | : |   |   |   |   |        |   | Bit |   |   |   |   |   |        |   | Bit |   |   |   |   |        |   |   | Bit |   |   |   |   |   |   |   |
| 7      | 6 | 5 | 4 | 3 | 2 | 1      | 0 | 7   | 6 | 5 | 4 | 3 | 2 | 1      | 0 | 7   | 6 | 5 | 4 | 3 | 2      | 1 | 0 | 7   | 6 | 5 | 4 | 3 | 2 | 1 | 0 |

| Bajt 1 Baj |                     |    |    |    |                |                | t 2 |    |         |         |         |         |         |         | Bajt 3  |         |         |          |          |          |          |          | Bajt 4   |          |          |          |          |          |          |          |          |
|------------|---------------------|----|----|----|----------------|----------------|-----|----|---------|---------|---------|---------|---------|---------|---------|---------|---------|----------|----------|----------|----------|----------|----------|----------|----------|----------|----------|----------|----------|----------|----------|
| +/<br>-    | 27                  | 26 | 25 | 24 | 2 <sup>3</sup> | 2 <sup>2</sup> | 21  | 20 | 2-<br>1 | 2-<br>2 | 2-<br>3 | 2-<br>4 | 2-<br>5 | 2-<br>6 | 2-<br>7 | 2-<br>8 | 2-<br>9 | 2-<br>10 | 2-<br>11 | 2-<br>12 | 2-<br>13 | 2-<br>14 | 2-<br>15 | 2-<br>16 | 2-<br>17 | 2-<br>18 | 2-<br>19 | 2-<br>20 | 2-<br>21 | 2-<br>22 | 2-<br>23 |
| S          | S Eksponent Mantisa |    |    |    |                |                |     |    |         |         |         |         |         |         | -       |         |         |          |          |          |          |          |          |          | -        | -        |          |          |          |          |          |

| Formula<br>(IEEE 754): | Vrednost        | $= (-1)^{2nak} * 2^{(-1)}$                                    | eksponent – 127) <b>*</b> | (1 + mantisa) |          |  |  |  |  |  |  |
|------------------------|-----------------|---------------------------------------------------------------|---------------------------|---------------|----------|--|--|--|--|--|--|
| Primer:                | 40 F0 00 00     | = 0 1000000                                                   | 1110000                   | 00000000      | 00000000 |  |  |  |  |  |  |
|                        | (šestnajstiško) | Bajt 1                                                        | Bajt 2                    | Bajt 3        | Bajt 4   |  |  |  |  |  |  |
|                        | Vrednost        | $= -1^{0} \ge 2^{129-127} \ge (1 + 2^{-1} + 2^{-2} + 2^{-3})$ |                           |               |          |  |  |  |  |  |  |
|                        |                 | = 1 x 2 <sup>2</sup> x (1 +                                   | 0,5 + 0,25 + 0            | ,125)         |          |  |  |  |  |  |  |
|                        |                 | = 1 x 4 x 1,87                                                | 5                         |               |          |  |  |  |  |  |  |
|                        |                 | = 7,5                                                         |                           |               |          |  |  |  |  |  |  |
|                        |                 |                                                               |                           |               |          |  |  |  |  |  |  |

#### Razlaga preklopa merilnega območja (MRS)

| MRS              |                  |                  |                  |    |                  |    |    |                |                    | Funkcija                   |
|------------------|------------------|------------------|------------------|----|------------------|----|----|----------------|--------------------|----------------------------|
| rezervi-<br>rano | rezervi-<br>rano | rezervi-<br>rano | rezervi-<br>rano |    | rezervi-<br>rano | E2 | E1 | Deseti-<br>ško | Šestnaj-<br>stiško |                            |
| Število bir      | narnih vho       | dov = 2; E1      | in E2 sta a      | kt | ivna             |    |    |                |                    |                            |
| -                | -                | -                | -                |    | -                | 0  | 0  | 0              | 0x00               | MRS 1                      |
| -                | -                | -                | -                |    | -                | 0  | 1  | 1              | 0x01               | MRS 2                      |
| -                | -                | -                | -                |    | -                | 1  | 0  | 2              | 0x02               | MRS 3                      |
| -                | -                | -                | -                |    | -                | 1  | 1  | 3              | 0x03               | MRS 4                      |
| Število bir      | narnih vho       | dov = 1; E1      | in E2 sta a      | kt | ivna             |    |    |                |                    |                            |
| -                | -                | -                | -                |    | -                | 0  | 0  | 0              | 0x00               | MRS 1                      |
| -                | -                | -                | -                |    | -                | -  | 1  | 1              | 0x01               | Zadržanje omogočeno        |
| -                | -                | -                | -                |    | -                | 1  | 0  | 2              | 0x02               | MRS 2                      |
| Število bir      | narnih vho       | dov = 0; E1      | je aktiven       |    |                  |    |    |                |                    |                            |
| -                | -                | -                | -                |    | -                | -  | 0  | 0              | 0x00               | Zadržanje onemogo-<br>čeno |
| -                | -                | -                | -                |    |                  | -  | 1  | 1              | 0x01               | Zadržanje omogočeno        |

#### Prilagoditev cikličnih podatkovnih sporočil

Ciklična sporočila lahko prilagodite tako, da bolje ustrezajo zahtevam procesa. V zgornjih tabelah je prikazan največji obseg vsebine cikličnih podatkovnih sporočil.

Če ne želite uporabiti vseh izhodnih spremenljivk pretvornika, lahko s konfiguracijo naprave (CHK\_CFG) prek programa krmilnika PLC izločite posamezne podatkovne bloke iz cikličnih sporočil. Skrajšanje sporočila poveča hitrost prenosa podatkov v sistemu PROFIBUS. Aktivni naj ostanejo le tisti bloki, ki bodo v sistemu v nadaljnji obdelavi. To lahko storite v orodju za konfiguracijo z izbiro **negativne** možnosti.

Za pravilno strukturo cikličnega podatkovnega sporočila mora PROFIBUS master naprava poslati identifikacijo FREE\_PLACE (00h) za neaktivne bloke.

| Koda stanja                  | Stanje naprave | Pomen                                             | Meje                               |
|------------------------------|----------------|---------------------------------------------------|------------------------------------|
| 0x00<br>0x01<br>0x02<br>0x03 | BAD            | Neopredeljeno                                     | OK<br>LOW_LIM<br>HIGH_LIM<br>CONST |
| 0x04<br>0x05<br>0x06<br>0x07 | BAD            | Napaka nastavitve                                 | OK<br>LOW_LIM<br>HIGH_LIM<br>CONST |
| OxOC<br>OxOD<br>OxOE<br>OxOF | BAD            | Napaka naprave                                    | OK<br>LOW_LIM<br>HIGH_LIM<br>CONST |
| 0x10<br>0x11<br>0x12<br>0x13 | BAD            | Napaka senzorja                                   | OK<br>LOW_LIM<br>HIGH_LIM<br>CONST |
| 0x1F                         | BAD            | Delovanje je prekinjeno                           | CONST                              |
| 0x40<br>0x41<br>0x42<br>0x43 | UNCERTAIN      | Neopredeljeno                                     | OK<br>LOW_LIM<br>HIGH_LIM<br>CONST |
| 0x47                         | UNCERTAIN      | Zadnja uporabna vrednost                          | CONST                              |
| 0x4B                         | UNCERTAIN      | Nadomestna vrednost stanja varnostne funkcije     | CONST                              |
| 0x4F                         | UNCERTAIN      | Začetna vrednost stanja varnostne funkcije        | CONST                              |
| 0x50<br>0x51<br>0x52<br>0x53 | UNCERTAIN      | Prevelika netočnost izmerjene vrednosti senzorja  | OK<br>LOW_LIM<br>HIGH_LIM<br>CONST |
| 0x5C<br>0x5D<br>0x5E<br>0x5F | UNCERTAIN      | Napaka nastavitve                                 | OK<br>LOW_LIM<br>HIGH_LIM<br>CONST |
| 0x60<br>0x61<br>0x62<br>0x63 | UNCERTAIN      | Simulacijska vrednost                             | OK<br>LOW_LIM<br>HIGH_LIM<br>CONST |
| 0x64<br>0x65<br>0x66<br>0x67 | UNCERTAIN      | Kalibracija senzorja                              | OK<br>LOW_LIM<br>HIGH_LIM<br>CONST |
| 0x80<br>0x83                 | UNCERTAIN      | Merilni sistem je v redu                          | OK<br>CONST                        |
| 0x84<br>0x85<br>0x86<br>0x87 | GOOD           | Sprememba parametrov                              | OK<br>LOW_LIM<br>HIGH_LIM<br>CONST |
| 0x89<br>0x8A                 | GOOD           | Opozorilo: presežena je meja za zgodnje opozorilo | LOW_LIM<br>HIGH_LIM                |
| 0x8D<br>0x8E                 | GOOD           | Kritični alarm: presežena je meja za alarm        | LOW_LIM<br>HIGH_LIM                |

## Kode stanja za parameter OUT bloka analognega vhoda

## 7.3 Aciklična izmenjava podatkov

Aciklična izmenjava podatkov se uporablja za prenos parametrov med prevzemom v obratovanje in vzdrževanjem ali za prikaz drugih izmerjenih spremenljivk, ki niso vključene v ciklični prenos podatkov.

Na splošno se master povezave razreda 1 in razreda 2 razlikujejo med seboj. Odvisno od pretvornika v uporabi lahko hkrati vzpostavite več povezav razreda 2.

- Smartec omogoča dve povezavi master razreda 2. To pomeni, da lahko do pretvornika sočasno dostopata dve enoti master razreda 2. Vendar morate zagotoviti, da ne bosta poskušali obe **zapisovati** istih podatkov. V nasprotnem primeru doslednost podatkov ne bo več zagotovljena.
- Ko enota master razreda 2 odčitava parametre, pretvorniku pošlje sporočilo z zahtevo, v katerem navede naslov naprave, vtičnico/indeks in pričakovano dolžino zapisa.
   Pretvornik odgovori z zahtevanim zapisom, če ta obstaja in ima ustrezno dolžino (v bajtih).
- Ko enota master razreda 2 zapisuje parametre, pošlje naslov pretvornika, vtičnico in indeks, informacije o dolžini (v bajtih) in podatke zapisa. Pretvornik po zaključku potrdi to opravilo zapisovanja. Enota master razreda 2 lahko dostopa do blokov, ki so prikazani na sliki.

## 7.3.1 Tabele vtičnic/indeksov

V naslednjih preglednicah so navedeni parametri naprave. Do teh parametrov lahko dostopate prek številk vtičnic in indeksov. Posamezni bloki vsebujejo standardne parametre, parametre bloka in delno parametre, ki so značilni za proizvajalca. Poleg tega so določena mesta matrike za posluževanje prek orodja Fieldcare.

| Parameter                  | Matrik<br>a FC <sup>1)</sup> | Mest<br>o | Indek<br>s | Veli-<br>kost (v<br>bajtih) | Tip                      | Dost<br>op | Shramba |
|----------------------------|------------------------------|-----------|------------|-----------------------------|--------------------------|------------|---------|
| DIR_OBJECT HEADER          |                              | 1         | 0          | 12                          | Array of unsig-<br>ned16 | r          | Cst.    |
| COMP_LIST_DIR_ENTRIES      |                              | 1         | 1          | 32                          | Array of unsig-<br>ned16 | r          | Cst.    |
| COMP_DIR_ENTRIES_CONTINUES |                              | 1         | 2          | 12                          | Array of unsig-<br>ned16 | r          | Cst.    |

### 7.3.2 Upravljanje naprave

1) FC = Fieldcare

## 7.3.3 Fizični blok

| Parameter            | Matrik<br>a FC | Mest<br>o | Indek<br>s | Veli-<br>kost (v<br>bajtih) | Тір         | Dost<br>op | Shramba |
|----------------------|----------------|-----------|------------|-----------------------------|-------------|------------|---------|
| Standardni parameter |                |           |            |                             |             |            |         |
| BLOCK_OBJECT         |                | 1         | 160        | 20                          | DS-32*      | r          | С       |
| ST_REV               |                | 1         | 161        | 2                           | Unsigned16  | r          | Ν       |
| TAG_DESC             | VAHO           | 1         | 162        | 32                          | Octetstring | r, w       | S       |
| STRATEGY             |                | 1         | 163        | 2                           | Unsigned16  | r, w       | S       |
| ALERT_KEY            |                | 1         | 164        | 1                           | Unsigned8   | r, w       | S       |
| TARGET_MODE          |                | 1         | 165        | 1                           | Unsigned8   | r, w       | S       |

| Parameter                                 | Matrik<br>a FC | Mest<br>o | Indek<br>s | Veli-<br>kost (v<br>bajtih) | Tip                                                                                                    | Dost<br>op | Shramba |
|-------------------------------------------|----------------|-----------|------------|-----------------------------|----------------------------------------------------------------------------------------------------|------------|---------|
| MODE_BLK<br>Actual<br>Permitted<br>Normal |                | 1         | 166        | 3                           | DS-37*<br>Unsigned8<br>Unsigned8<br>Unsigned8                                                                                                    | r          | S       |
| ALARM_SUM                                 |                | 1         | 167        | 8                           | DS-42*                                                                                                    | r          | D       |
| Parameter bloka                           |                |           |            |                             | 1                                                                                                    |            |         |
| SOFTWARE_REVISION                         |                | 1         | 168        | 16                          | Visible string                                                                                                    | r          | Cst     |
| HARDWARE_REVISION                         |                | 1         | 169        | 16                          | Visible string                                                                                                    | r          | Cst     |
| DEVICE_MAN_ID                             |                | 1         | 170        | 2                           | Unsigned16                                                                                                    | r          | Cst     |
| DEVICE_ID                                 |                | 1         | 171        | 16                          | Visible string                                                                                                    | r          | Cst     |
| DEVICE_SER_NUM                            |                | 1         | 172        | 16                          | Visible string                                                                                                    | r          | Cst     |
| DIAGNOSIS                                 |                | 1         | 173        | 4                           | Octetstring                                                                                                    | r          | D       |
| DIAGNOSIS_EXTENSION                       |                | 1         | 174        | 6                           | Octetstring                                                                                                    | r          | D       |
| DIAGNOSIS_MASK                            |                | 1         | 175        | 4                           | Octetstring                                                                                                    | r          | Cst     |
| DIAGNOSIS_MASK_EXTENSION                  |                | 1         | 176        | 6                           | Octetstring                                                                                                    | r          | Cst     |
| DEVICE_CERTIFICATION                      |                | 1         | 177        | 32                          | Visible string                                                                                                    | r          | N       |
| WRITE_LOCKING                             |                | 1         | 178        | 2                           | Unsigned16<br>0: acyclic refused<br>2457: writeable                                                                                                    | r, w       | N       |
| FACTORY_RESET                             |                | 1         | 179        | 2                           | Unsigned16<br>0x8000: ponasta-<br>vitev kalibracijskih<br>podatkov<br>0x8001: ponasta-<br>vitev podatkov<br>nastavitve<br>0x0001: vračanje<br>vseh podatkov na<br>privzete vrednosti<br>PNO<br>2506: mehki<br>ponovni zagon<br>2712: ponastavi-<br>tev naslova vodila | r, w       | S       |
| DESCRIPTOR                                |                | 1         | 180        | 32                          | Octetstring                                                                                                    | r, w       | S       |
| DEVICE_MESSAGE                            |                | 1         | 181        | 32                          | Octetstring                                                                                                    | r, w       | S       |
| DEVICE_INSTALL_DATE                       |                | 1         | 182        | 16                          | Octetstring                                                                                                    | r, w       | S       |
| LOCAL_OP_ENABLE                           |                | 1         | 183        | 1                           | Unsigned8<br>0: disabled<br>1: enabled                                                                                                    | r, w       | Ν       |
| IDENT_NUMBER_SELECTOR                     |                | 1         | 184        | 1                           | Unsigned8<br>0: profile specific<br>1: manufacturer<br>specific P 3.0<br>2: manufacturer<br>specific P2.0                                                                                                    | r, w       | S       |
| HW_WRITE_PROTECTION                       |                | 1         | 185        | 1                           | Unsigned8<br>0: unprotected<br>1: protected                                                                                                    | r          | D       |
| DEVICE_CONFIGURATION                      |                | 1         | 196        | 32                          | Visible string                                                                                                    | r          | Ν       |

| Parameter            | Matrik<br>a FC | Mest<br>o | Indek<br>s   | Veli-<br>kost (v<br>bajtih) | Тір                                                                | Dost<br>op | Shramba |
|----------------------|----------------|-----------|--------------|-----------------------------|--------------------------------------------------------------------|------------|---------|
| INIT_STATE           |                | 1         | 197          | 1                           | Unsigned8<br>1: status before<br>reset<br>2: run<br>5: maintenance | r, w       | S       |
| DEVICE_STATE         |                | 1         | 198          | 1                           | Unsigned8<br>2: run<br>5: maintenance                              | r, w       | D       |
| GLOBAL_STATUS        |                | 1         | 199          | 2                           | Unsigned16                                                         | r          | D       |
| Gap                  |                | 1         | 200 -<br>207 |                             |                                                                    |            |         |
| Parameter E+H        |                |           |              |                             |                                                                    |            |         |
| ACTUAL_ERROR         | VAH2           | 1         | 208          | 2                           | Unsigned16                                                         | r          | D       |
| LAST_ERROR           | VAH3           | 1         | 209          | 2                           | Unsigned16                                                         | r          | D       |
| UPDOWN_FEATURES_SUPP |                | 1         | 210          | 1                           | Octetstring                                                        | r          | С       |
| DEVICE_BUS_ADRESS    | VAH1           | 1         | 213          | 1                           | Signed8                                                            | r          | Ν       |
| SET_UNIT_TO_BUS      | VAH9           | 1         | 214          | 1                           | Unsigned8<br>0: off<br>1: confirm                                  | r, w       | D       |
| CLEAR_LAST_ERROR     | VAH4           | 1         | 215          | 1                           | Unsigned8<br>0: off<br>1: confirm                                  | r, w       | D       |

## 7.3.4 Pretvorniški blok analizatorja

Na voljo sta dva pretvorniška bloka analizatorja. Razdeljena sta na vtičnici $1\ {\rm in}\ 2\ {\rm v}$ naslednjem vrstnem redu:

- 1. Glavna procesna vrednost
- 2. Temperatura

| Parameter                                 | Matrik<br>a FC | Mest<br>o | Indek<br>s | Veli-<br>kost (v<br>bajtih) | Tip                                           | Dost<br>op | Shramba         |
|-------------------------------------------|----------------|-----------|------------|-----------------------------|-----------------------------------------------|------------|-----------------|
| Standardni parameter                      |                |           |            |                             |                                               |            |                 |
| BLOCK_OBJECT                              |                | 1 - 2     | 100        | 20                          | DS-32*                                        | r          | С               |
| ST_REV                                    |                | 1 - 2     | 101        | 2                           | Unsigned16                                    | r          | N               |
| TAG_DESC                                  |                | 1 - 2     | 102        | 32                          | Octetstring                                   | r, w       | S               |
| STRATEGY                                  |                | 1 - 2     | 103        | 2                           | Unsigned16                                    | r, w       | S               |
| ALERT_KEY                                 |                | 1 - 2     | 104        | 1                           | Unsigned8                                     | r, w       | S               |
| TARGET_MODE                               |                | 1 - 2     | 105        | 1                           | Unsigned8                                     | r, w       | S               |
| MODE_BLK<br>Actual<br>Permitted<br>Normal |                | 1 - 2     | 106        | 3                           | DS-37*<br>Unsigned8<br>Unsigned8<br>Unsigned8 | r          | N<br>Cst<br>Cst |
| ALARM_SUM                                 |                | 1 - 2     | 107        | 8                           | DS-42*                                        | r          | D               |
| Parameter bloka                           |                |           |            |                             |                                               |            |                 |
| COMPONENT_NAME                            |                | 1 - 2     | 108        | 32                          | Octetstring                                   | r, w       | S               |
| PV                                        |                | 1 - 2     | 109        | 12                          | DS-60*                                        | r          | D               |
| PV_UNIT                                   |                | 1 - 2     | 110        | 2                           | Unsigned16                                    | r, w       | S               |

| Parameter        | Matrik<br>a FC | Mest<br>o | Indek<br>s   | Veli-<br>kost (v<br>bajtih) | Tip                     | Dost<br>op | Shramba |
|------------------|----------------|-----------|--------------|-----------------------------|-------------------------|------------|---------|
| PV_UNIT_TEXT     |                | 1 - 2     | 111          | 8                           | Visible string          | r, w       | S       |
| ACTIVE_RANGE     |                | 1 - 2     | 112          | 1                           | Unsigned8<br>1: Range 1 | r, w       | S       |
| AUTORANGE_ON     |                | 1 - 2     | 113          | 1                           | Boolean                 | r, w       | S       |
| SAMPLING_RATE    |                | 1 - 2     | 114          | 4                           | Time_difference         | r, w       | S       |
| Gap reserved PNO |                | 1 - 2     | 115 -<br>124 |                             |                         |            |         |
| NUMBER_OF_RANGES |                | 1 - 2     | 125          | 1                           | Unsigned8               | r          | N       |
| RANGE_1          |                | 1 - 2     | 126          | 8                           | DS-61*                  | r, w       | Ν       |

## 7.3.5 Blok analognega vhoda

Na voljo sta dva bloka analognega vhoda. Razdeljena sta na vtičnici 1 in 2 v naslednjem vrstnem redu:

- 1. Glavna procesna vrednost
- 2. Temperatura

| Parameter                                 | Matrik<br>a FC | Mest<br>o | Indek<br>s | Veli-<br>kost (v | Tip                                           | Dost<br>op | Shramba         |
|-------------------------------------------|----------------|-----------|------------|------------------|-----------------------------------------------|------------|-----------------|
| Standardni narameter                      |                |           |            | Dajtili)         |                                               |            |                 |
|                                           |                | 1 2       | 16         | 20               | DC 22*                                        |            | C               |
| BLOCK_OBJECT                              |                | 1-2       | 10         | 20               | DS-32"                                        | r          | L               |
| ST_REV                                    |                | 1 - 2     | 17         | 2                | Unsigned16                                    | r          | N               |
| TAG_DESC                                  |                | 1 - 2     | 18         | 32               | Octetstring                                   | r, w       | S               |
| STRATEGY                                  |                | 1 - 2     | 19         | 2                | Unsigned16                                    | r, w       | S               |
| ALERT_KEY                                 |                | 1 - 2     | 20         | 1                | Unsigned8                                     | r, w       | S               |
| TARGET_MODE                               |                | 1 - 2     | 21         | 1                | Unsigned8                                     | r, w       | S               |
| MODE_BLK<br>Actual<br>Permitted<br>Normal |                | 1 - 2     | 22         | 3                | DS-37*<br>Unsigned8<br>Unsigned8<br>Unsigned8 | r          | N<br>Cst<br>Cst |
| ALARM_SUM                                 |                | 1 - 2     | 23         | 8                | DS-42*                                        | r          | D               |
| ВАТСН                                     |                | 1 - 2     | 24         | 10               | DS-67*                                        | r, w       | S               |
| Gap                                       |                | 1 - 2     | 25         |                  |                                               |            |                 |
| Parameter bloka                           |                |           |            |                  |                                               |            |                 |
| OUT                                       |                | 1 - 2     | 26         | 5                | DS-33*                                        | r          | D               |
| PV_SCALE                                  |                | 1 - 2     | 27         | 8                | Float                                         | r, w       | S               |
| OUT_SCALE                                 |                | 1 - 2     | 28         | 11               | DS-36*                                        | r, w       | S               |
| LIN_TYPE                                  |                | 1 - 2     | 29         | 1                | Unsigned8                                     | r, w       | S               |
| CHANNEL                                   |                | 1 - 2     | 30         | 2                | Unsigned16                                    | r, w       | S               |
| PV_FTIME                                  |                | 1 - 2     | 32         | 4                | Float                                         | r, w       | S               |
| FSAFE_TYPE                                |                | 1 - 2     | 33         | 1                | Unsigned8                                     | r, w       | S               |
| FSAFE_VALUE                               |                | 1 - 2     | 34         | 4                | Float                                         | r, w       | S               |
| ALARM_HYS                                 |                | 1 - 2     | 35         | 4                | Float                                         | r, w       | S               |
| HI_HI_LIM                                 |                | 1 - 2     | 37         | 4                | Float                                         | r, w       | S               |

| Parameter | Matrik<br>a FC | Mest<br>o | Indek<br>s | Veli-<br>kost (v<br>bajtih) | Tip       | Dost<br>op | Shramba |
|-----------|----------------|-----------|------------|-----------------------------|-----------|------------|---------|
| HI_LIM    |                | 1 - 2     | 39         | 4                           | Float     | r, w       | S       |
| LO_LIM    |                | 1 - 2     | 41         | 4                           | Float     | r, w       | S       |
| LO_LO_LIM |                | 1 - 2     | 43         | 4                           | Float     | r, w       | S       |
| HI_HI_ALM |                | 1 - 2     | 46         | 16                          | DS-39*    | r          | D       |
| HI_ALM    |                | 1 - 2     | 47         | 16                          | DS-39*    | r          | D       |
| LO_ALM    |                | 1 - 2     | 48         | 16                          | DS-39*    | r          | D       |
| LO_LO_ALM |                | 1 - 2     | 49         | 16                          | DS-39*    | r          | D       |
| SIMULATE  |                | 1 - 2     | 50         | 6                           | DS-50*    | r, w       | S       |
| VIEW_1    |                | 1 - 2     | 61         | 18                          | Unsigned8 | r          | D       |

## 7.3.6 Parametri, ki jih določi proizvajalec

| Parameter                    | Matrik<br>a FC | Mest<br>o | Indek<br>s | Veli-<br>kost (v<br>bajtih) | Tip                                                                  | Dost<br>op | Shramba |
|------------------------------|----------------|-----------|------------|-----------------------------|----------------------------------------------------------------------|------------|---------|
| Merjena veličina             | V0H0           | 3         | 100        | 4                           | Float                                                                | r          | D       |
| Temperatura                  | V0H1           | 3         | 101        | 4                           | Float                                                                | r          | D       |
| Način delovanja              | V0H2           | 3         | 102        | 1                           | Unsigned8<br>0: prevodnost<br>1: koncentracija                       | r          | D       |
| Merska enota (koncentracija) | V0H3           | 3         | 103        | 1                           | Unsigned8<br>57: %<br>139: ppm<br>245: mg/l<br>106: tds<br>251: brez | r, w       | N       |
| Število decimalnih mest      | V0H4           | 3         | 104        | 1                           | Unsigned8<br>0: X.xxx<br>1: XX.xx<br>2: XXX.x<br>3: XXXX             | r, w       | N       |
| Merska enota (prevodnost)    | V0H5           | 3         | 105        | 1                           | Unsigned8<br>66: mS/cm<br>67: μm/cm<br>240: S/m                      | r, w       | N       |
| Dušenje signala              | V0H6           | 3         | 106        | 1                           | Unsigned8                                                            | r, w       | N       |
| Surova vrednost              | V0H7           | 3         | 107        | 4                           | Float                                                                | r          | D       |
| Trenutno merilno območje     | V0H9           | 3         | 108        | 1                           | Unsigned8                                                            | r, w       | N       |
| Meritev temperature          | V1H0           | 3         | 109        | 1                           | Unsigned8<br>0: fiksno<br>1: Pt 100<br>2: Pt 1000<br>3: NTC          | r, w       | N       |
| Procesna temperatura         | V1H3           | 3         | 110        | 4                           | Float                                                                | r, w       | N       |
| Konstanta celice             | V1H4           | 3         | 111        | 4                           | Float                                                                | r, w       | N       |
| Faktor vgradnje              | V1H6           | 3         | 112        | 4                           | Float                                                                | r, w       | N       |
| Kalibracijska temperatura    | V1H8           | 3         | 113        | 4                           | Float                                                                | r, w       | N       |
| Popravek temperature         | V1H9           | 3         | 114        | 4                           | Float                                                                | r, w       | N       |

| Parameter                                                | Matrik<br>a FC | Mest<br>o | Indek<br>s | Veli-<br>kost (v<br>bajtih) | Tip                                                                             | Dost<br>op | Shramba |
|----------------------------------------------------------|----------------|-----------|------------|-----------------------------|---------------------------------------------------------------------------------|------------|---------|
| Funkcija kontakta                                        | V3H0           | 3         | 115        | 1                           | Unsigned8<br>0: Alarm function<br>1: Limit function<br>2: Limit + alarm<br>fct. | r, w       | N       |
| Zakasnitev vklopa                                        | V3H3           | 3         | 116        | 2                           | Unsigned16                                                                      | r, w       | Ν       |
| Zakasnitev izklopa                                       | V3H4           | 3         | 117        | 2                           | Unsigned16                                                                      | r, w       | Ν       |
| Število binarnih vhodov                                  | V4H0           | 3         | 118        | 1                           | Unsigned8                                                                       | r, w       | N       |
| Vir binarnih vhodov                                      | V4H1           | 3         | 119        | 1                           | Unsigned8<br>0: binarni kontakti<br>1: ciklični podatki                         | r, w       | Ν       |
| Obdelano merilno območje                                 | V4H2           | 3         | 120        | 1                           | Unsigned8                                                                       | r, w       | Ν       |
| Način delovanja za obdelano<br>merilno območje           | V4h3           | 3         | 121        | 1                           | Unsigned8<br>0: prevodnost<br>1: koncentracija                                  | r, w       | Ν       |
| Izbira snovi za obdelano merilno<br>območje              | V4H4           | 3         | 122        | 4                           | Unsigned8<br>0: NaOH<br>1: H2SO4<br>2: H3PO4<br>3: HNO3<br>4: uporabnik 1       | r, w       | N       |
| Temperaturna kompenzacija za<br>obdelano merilno območje | V4H5           | 3         | 123        | 4                           | Unsigned8<br>0: brez<br>1: linearno<br>2: NaCl<br>3: uporabnik 1                | r, w       | Ν       |
| Vrednost alfa za delovno merilno<br>območje              | V4H6           | 3         | 124        | 4                           | Float                                                                           | r, w       | Ν       |
| Vklopna točka za obdelano merilno<br>območje             | V4H8           | 3         | 125        | 4                           | Float                                                                           | r, w       | Ν       |
| Izklopna točka za obdelano merilno<br>območje            | V4H9           | 3         | 126        | 4                           | Float                                                                           | r, w       | Ν       |
| Korekcijski faktor                                       | V5H0           | 3         | 127        | 4                           | Float                                                                           | r, w       | Ν       |
| Izbira snovi                                             | V5H1           | 3         | 128        | 1                           | Unsigned8<br>0: NaOH<br>1: H2SO4<br>2: H3PO4<br>3: HNO3<br>4: uporabnik 1       | r          | D       |
| Trenutna tabela koncentracij                             | V5H2           | 3         | 129        | 1                           | Unsigned8                                                                       | r, w       | D       |
| Branje/urejanje tabele koncentracij                      | V5H3           | 3         | 130        | 1                           | Unsigned8<br>0: branje<br>1: urejanje                                           | r, w       | D       |
| Število elementov tabele koncen-<br>tracij               | V5H4           | 3         | 131        | 1                           | Unsigned8                                                                       | r, w       | Ν       |
| Izbira elementov tabele koncentra-<br>cij                | V5H5           | 3         | 132        | 1                           | Unsigned8                                                                       | r, w       | D       |
| Tabela koncentracij, prevodnost                          | V5H6           | 3         | 133        | 4                           | Float                                                                           | r, w       | N       |
| Tabela koncentracij, koncentracija                       | V5H7           | 3         | 134        | 4                           | Float                                                                           | r, w       | N       |
| Tabela koncentracij, temperatura                         | V5H8           | 3         | 135        | 4                           | Float                                                                           | r, w       | N       |

| Parameter                                       | Matrik<br>a FC | Mest<br>o | Indek<br>s | Veli-<br>kost (v<br>bajtih) | Тір                                                                                     | Dost<br>op | Shramba |
|-------------------------------------------------|----------------|-----------|------------|-----------------------------|-----------------------------------------------------------------------------------------|------------|---------|
| Tabela koncentracij, stanje                     | V5H9           | 3         | 136        | 1                           | Unsigned8<br>O: v redu<br>1: servis<br>2: obdelava<br>3: neveljavno                     | r          | D       |
| Trenutna tabela koeficientov alfa               | V6H0           | 3         | 137        | 1                           | Unsigned8<br>1: uporabnik                                                               | r, w       | D       |
| Branje/urejanje tabele koeficientov<br>alfa     | V6H1           | 3         | 138        | 1                           | Unsigned8<br>0: branje<br>1: urejanje                                                   | r, w       | D       |
| Število elementov tabele koeficien-<br>tov alfa | V6H2           | 3         | 139        | 1                           | Unsigned8                                                                               | r, w       | N       |
| Izbira elementov tabele koeficien-<br>tov alfa  | V6H3           | 3         | 140        | 4                           | Unsigned8                                                                               | r, w       | D       |
| Tabela koeficientov alfa, tempera-<br>tura      | V6H4           | 3         | 141        | 4                           | Float                                                                                   | r, w       | N       |
| Tabela koeficientov alfa, vrednost<br>alfa      | V6H5           | 3         | 142        | 1                           | Float                                                                                   | r, w       | N       |
| Tabela koeficientov alfa, stanje                | V6H6           | 3         | 143        | 1                           | Unsigned8<br>O: v redu<br>1: servis<br>2: obdelava<br>3: neveljavno                     | r          | D       |
| Alarm PCS                                       | V7H0           | 3         | 144        | 1                           | Unsigned8<br>0: Brez PCS<br>1: 1 ura<br>2: 2 uri<br>3: 4 ure                            | r, w       | N       |
| Vrsta relejskega kontakta                       | V8H1           | 3         | 145        | 1                           | Unsigned8<br>0: zaskočni kon-<br>takt<br>1: samočistilni<br>kontakt                     | r, w       | N       |
| Časovna enota releja                            | V8H2           | 3         | 146        | 1                           | Unsigned8<br>0: sekunde<br>1: minute                                                    | r, w       | N       |
| Zakasnitev alarma                               | V8H3           | 3         | 147        | 1                           | Unsigned16                                                                              | r, w       | N       |
| Izbira diagnostične kode                        | V8H4           | 3         | 148        | 1                           | Unsigned8                                                                               | r, w       | D       |
| Stanje alarma                                   | V8H53          | 3         | 149        | 1                           | Unsigned8<br>0: ne<br>1: da                                                             | r          | D       |
| Rele za alarm                                   | V8H6           | 3         | 150        | 1                           | Unsigned8<br>0: ne<br>1: da                                                             | r, w       | N       |
| Zaklepanje                                      | V8H9           | 3         | 151        | 2                           | Unsigned16<br>22: not protected<br>9998: loc. op.<br>disabl.<br>9999: hardware<br>prot. | r, w       | N       |
| Funkcija zadržanja                              | V9H0           | 3         | 152        | 1                           | Unsigned8                                                                               | r, w       | N       |
| Trajanje časa zadržanja                         | V9H1           | 3         | 153        | 2                           | Unsigned16                                                                              | r, w       | N       |
| Različica MRS                                   | V9H2           | 3         | 154        | 1                           | Unsigned8                                                                               | r          | Cst     |

| Parameter            | Matrik<br>a FC | Mest<br>o | Indek<br>s | Veli-<br>kost (v<br>bajtih) | Тір                                                                             | Dost<br>op | Shramba |
|----------------------|----------------|-----------|------------|-----------------------------|---------------------------------------------------------------------------------|------------|---------|
| Tovarniške vrednosti | V9H4           | 3         | 155        | 1                           | Unsigned8<br>1: Device data<br>2: Sensor data<br>3: User data<br>4: Adress data | r, w       | D       |
| Softverska različica | VAH5           | 3         | 156        | 2                           | Unsigned16                                                                      | r          | Cst     |
| Hardverska različica | VAH6           | 3         | 157        | 2                           | Unsigned16                                                                      | r          | Cst     |

### 7.3.7 Podatkovni nizi

Nekatere vrste podatkov v tabeli vtičnic in indeksov (npr. DS-33) so označene z zvezdico (\*). To so podatkovni nizi, ki so strukturirani v skladu s specifikacijo PROFIBUS, del 1, različica 3.0. Vključujejo več elementov, ki so prav tako naslovljeni s podindeksom, kot je prikazano v naslednjem primeru.

| Vrsta parametra | Podindeks | Тір       | Velikost (v bajtih) |
|-----------------|-----------|-----------|---------------------|
| DS-33           | 1         | Float     | 4                   |
|                 | 5         | Unsigned8 | 1                   |

## 8 Prevzem v obratovanje

## 8.1 Kontrola delovanja

Pred prevzemom merilnega mesta v obratovanje opravite vse končne kontrole:

- Kontrolni seznam "Kontrola po vgradnji"
- Kontrolni seznam "Kontrola po vezavi"

## 8.2 Nastavitev naslova naprave

Naslov je treba vedno nastaviti za vsako napravo PROFIBUS. Nadzorni sistem ne bo prepoznal pretvornika, če naslov ni pravilno nastavljen.

Vse naprave imajo ob dobavi tovarniško nastavljen naslov 126. Ta naslov lahko uporabite za preverjanje delovanja naprave in za povezavo z omrežjem PROFIBUS-PA. Ta naslov morate nato spremeniti, če želite vključiti dodatne naprave.

Naslov naprave lahko nastavite na naslednje načine:

- lokalno posluževanje,
- storitev PROFIBUS "Set\_Slave\_Add" ali
- DIL stikalo v napravi.

Yeljavni naslovi naprave so v območju od 0 do 125.

Ciklična izmenjava podatkov prek naslova 126 ni možna.

Vsak naslov se v omrežju PROFIBUS lahko pojavi samo enkrat.

Dvojna puščica na displeju označuje aktivno komunikacijo z omrežjem PROFIBUS.

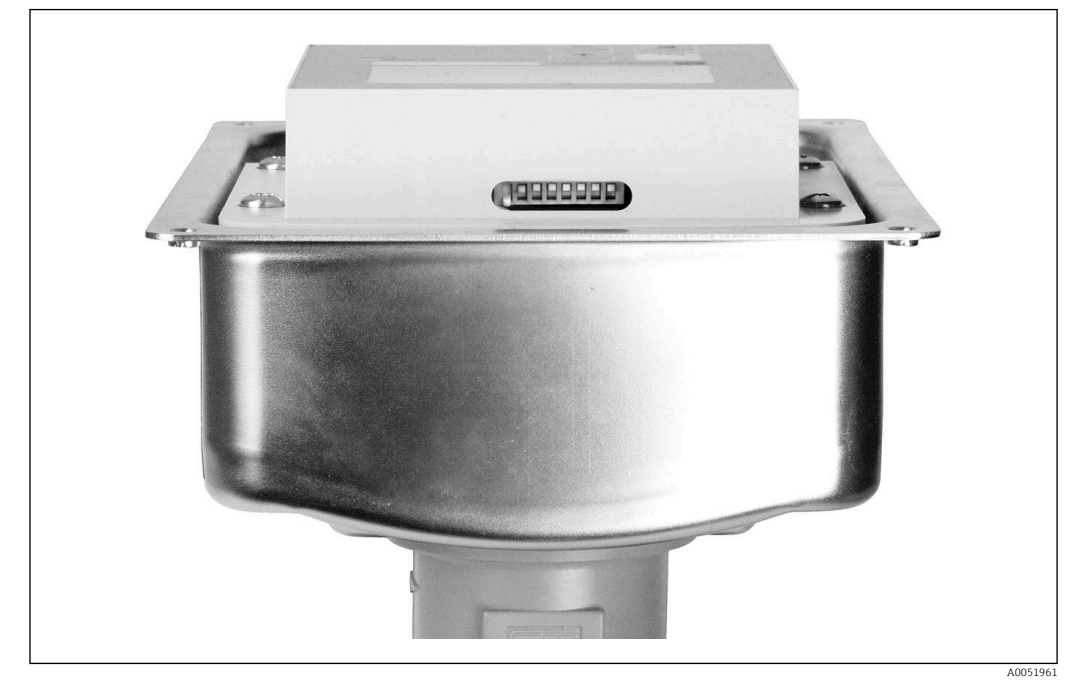

🖻 7 Položaj DIL stikala v pretvorniku (dostopno le, ko je pokrov ohišja odprt)

### 8.2.1 Nastavitev naslova naprave z uporabo menija za posluževanje

Naslov lahko nastavite prek programske opreme le, če je DIL stikalo 8 preklopljeno v položaj za programsko nastavitev. Stikalo 8 je že tovarniško nastavljeno za uporabo programske opreme.

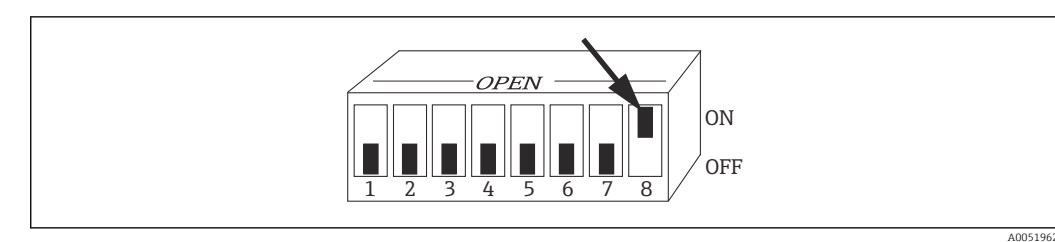

Il S DIL stikalo 8 mora biti v položaju ON, da omogočite posluževanje prek programske opreme.

Nastavite naslov naprave v funkcijski skupini INTERFACE, v menijskem polju I1.

| KODA | UPORABNIŠKI VMESNIK                | IZBIRA (tovarniška<br>nastavitev =<br>krepko) | INFORMACIJE                                                                              |
|------|------------------------------------|-----------------------------------------------|------------------------------------------------------------------------------------------|
| Ι    | SETUP HOLD                         |                                               |                                                                                          |
|      | INTERFACE                          |                                               |                                                                                          |
| I1   | SETUP HOLD<br>126 II<br>Address    | <b>126</b><br>0 do 126                        | <b>Vnesite naslov na vodilu</b><br>Vsak naslov se v omrežju lahko pojavi samo<br>enkrat. |
| I2   | SETUP HOLD<br>Tag 12<br>@@@@@@@@@@ |                                               | <b>Procesna oznaka naprave</b><br>Samo prikaz, spreminjanje ni mogoče.                   |

#### 8.2.2 Nastavitev naslova naprave z uporabo komunikacije PROFIBUS

Naslov nastavite prek storitve Set\_Slave\_Add.

# 8.2.3 Nastavitev naslova naprave z uporabo DIL stikala (hardverska nastavitev)

- 1. Odvijte vse štiri vijake s križno glavo in odstranite pokrov ohišja. DIL stikalo se nahaja na elektronskem modulu nad displejem.
- 2. Nastavite naslov naprave (od 0 do 126) na stikalih od 1 do 7 (primer: 18 = 2 + 16).

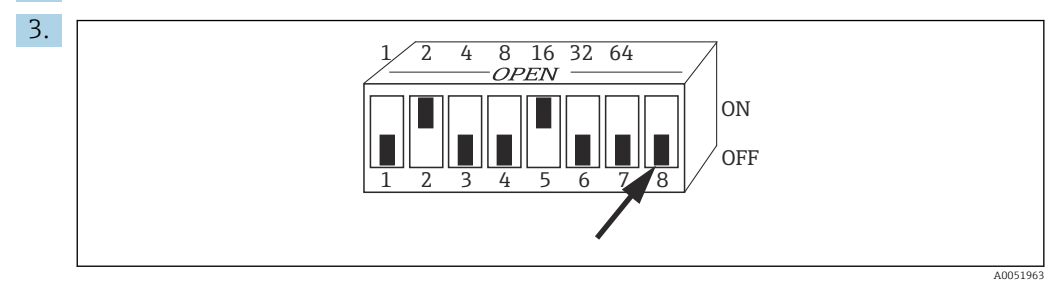

🖻 9 🛛 Primer naslova naprave z uporabo DIL stikala

Stikalo 8 nastavite na OFF.

4. Nato zaprite pokrov ohišja.

## 8.3 Master datoteke naprave

Za konfiguriranje omrežja PROFIBUS-DP je potrebna master datoteka naprave (GSD). Datoteka GSD s preprostim besedilom opisuje npr., katero hitrost prenosa podatkov podpira naprava ali katere digitalne informacije krmilnik PLC prejema od naprave in v kakšni obliki.

Vsaki napravi je dodeljena ID številka s strani organizacije uporabnikov PROFIBUS (PNO). Ime GSD izhaja iz te številke. Pri podjetju Endress+Hauser se ta identifikacijska številka začne z ID številko proizvajalca 15xx. Za lažje razvrščanje in večjo preglednost posameznih datotek GSD so imena GSD pri podjetju Endress+Hauser sestavljena na naslednji način:

EH3x15xx

EH = Endress+Hauser

3 = profil

x = razširjena ID številka

15xx = ID št..

#### 8.3.1 Vrste master datotek naprave

- Pred konfiguriranjem se odločite, katero datoteko GSD želite uporabiti za upravljanje sistema.
  - Nastavitev lahko spremenite z enoto master razreda 2 (fizični blok parameter "Ident\_Number\_Selector").

Na splošno so vam na voljo naslednje master datoteke naprav z različnimi funkcijami:

- Datoteka GSD za posameznega proizvajalca z uporabo profila 3.0: Ta datoteka GSD zagotavlja neomejeno funkcionalnost procesne naprave. Na voljo so procesni parametri in funkcije, značilne za napravo.
- Datoteka GSD za posameznega proizvajalca z uporabo profila 2.0: Ta datoteka GSD zagotavlja povratno združljivost cikličnih podatkov s pretvornikom Smartec s funkcijami profila 2.0. To pomeni, da se v postrojih, kjer se uporablja pretvornik Smartec s funkcijami profila 2.0, lahko uporablja tudi pretvornik Smartec s funkcijami profila 3.0.
- Profil GSD:

Če je sistem nastavljen s profilnim opisom GSD, je možna menjava z napravami različnih proizvajalcev. V vsakem primeru pa je treba poskrbeti za enako zaporedje cikličnih procesnih vrednosti.

#### Primer:

Pretvornik Smartec podpira profil GSD **PA139750.gsd** (IEC 61158-2). Ta profil GSD vsebuje AI bloke. AI bloki so vedno dodeljeni naslednjim merjenim veličinam:

AI 1 = Main Process Value

AI 2 = Temperature

S tem se zagotovi, da se prva merjena spremenljivka ujema s procesnimi napravami drugih dobaviteljev.

| Naziv naprave                                                                                   | Ident_ num-<br>ber_ Selector | ID številka                 | GSD          | Bitne slike                                  |
|-------------------------------------------------------------------------------------------------|------------------------------|-----------------------------|--------------|----------------------------------------------|
| Samo funkcije profila 3.0:                                                                      |                              | •                           |              |                                              |
| Smartec PA                                                                                      | 0                            | 9750 Hex<br>(šestnajstiško) | PA139750.gsd | PA_9750n.bmp                                 |
|                                                                                                 | 0                            | 9750 Hex<br>(šestnajstiško) | PA039750.gsd | PA_9750n.bmp                                 |
| Funkcije za posameznega proizv                                                                  | ajalca z uporabo             | profila 3.0:                |              |                                              |
| Smartec PA Dodatni ciklični<br>podatki za digitalni vhod/izhod<br>(preklop med nizi parametrov) | 1                            | 153E Hex<br>(šestnajstiško) | EH3x153E.gsd | EH153E_d.bmp<br>EH153E_n.bmp<br>EH153E_s.bmp |
| Smartec DP Dodatni ciklični<br>podatki za digitalni vhod/izhod<br>(preklop med nizi parametrov) | 1                            | 153D Hex<br>(šestnajstiško) | EH3x153D.gsd | EH153D_d.bmp<br>EH153D_n.bmp<br>EH153D_s.bmp |
| Funkcije za posameznega proizv                                                                  | ajalca z uporabo             | profila 2.0:                |              |                                              |
| Smartec PA                                                                                      | 2                            | 151B Hex<br>(šestnajstiško) | EH151B.gsd   | EH151B_d.bmp<br>EH151B_n.bmp<br>EH151B_s.bmp |
| Smartec DP                                                                                      | 2                            | 151A Hex<br>(šestnajstiško) | EH151A.gsd   | EH151A_d.bmp<br>EH151A_n.bmp<br>EH151A_s.bmp |

#### 8.3.2 Master datoteke naprave (GSD) za Smartec

Datoteke GSD za vse naprave Endress+Hauser lahko zahtevate tukaj:

- www.endress.com
- www.profibus.com

## 8.3.3 Struktura vsebine datotek GSD podjetja Endress+Hauser

Za pretvornik Endress+Hauser z vmesnikom PROFIBUS prejmete datoteko "exe", ki vsebuje vse datoteke, potrebne za konfiguracijo. Ta datoteka ob samodejnem razpakiranju ustvari naslednjo strukturo:

Razpoložljivi merilni parametri pretvornika so na zgornji ravni. Pod to ravnjo so na voljo:

- Mapa Revision x.xx:
  - Ta oznaka pomeni posebno različico naprave. Ustrezni podmapi **BMP** in **DIB** vsebujeta bitne slike, specifične za napravo.
- Mapa GSD
- Mapa Info:

Informacije o pretvorniku in morebitnih odvisnostih v programski opremi naprave.

• Pred konfiguriranjem natančno preberite informacije v mapi **Info**.

### 8.3.4 Uporaba master datotek naprave (GSD)

Datoteke GSD je treba vključiti v sistem za avtomatizacijo. Glede na uporabljeno programsko opremo lahko datoteke GSD kopirate v mapo programa ali pa jih z branjem ob uporabi funkcije za uvoz v programu za konfiguracijo shranite v podatkovno zbirko.

#### Primer:

Krmilnik PLC Siemens S7-300/400 s programom za konfiguracijo Siemens STEP 7

1. Kopirajte datoteke v podmapo: ...\ siemens \ step7 \ s7data \ gsd.

2. Datoteke bitnih slik naložite v mapo: ...\ siemens \ step7 \ s7data \ nsbmp.

└ Datoteke bitnih slik prav tako spadajo med datoteke GSD. Te datoteke bitnih slik se uporabljajo za grafično predstavitev merilnih mest.

Za ustrezne poti shranjevanja pri drugih programih za konfiguracijo se obrnite na proizvajalca krmilnika PLC.

## 9 Diagnostika in odpravljanje napak

## 9.1 Sporočila o sistemskih napakah

Parametra DIAGNOSIS in DIAGNOSIS\_EXTENSION sta generirana na podlagi napak, značilnih za napravo.

| Katego-       | Št.    | Opis                                                                                 | DIAGNOSIS                     | DIAGNOSIS_EXTEN-  | Stanje izmerjene vrednost |                                          | i                                |  |
|---------------|--------|--------------------------------------------------------------------------------------|-------------------------------|-------------------|---------------------------|------------------------------------------|----------------------------------|--|
| rija<br>NAMUR | napake |                                                                                      |                               | SIO               | Kakovost                  | Podstanje                                | Šestnaj-<br>stiško <sup>1)</sup> |  |
| Napaka        | E001   | Napaka pomnilnika                                                                    | 01 00 00 80 - DIA_HW_ELECTR   | 01 00 00 00 00 00 | BAD                       | device failure                           | OC                               |  |
| Napaka        | E002   | Napaka podatkov v<br>pomnilniku EEPROM                                               | 10 00 00 80 - DIA_MEM_CHKSUM  | 02 00 00 00 00 00 | BAD                       | device failure                           | OC                               |  |
| Napaka        | E003   | Neveljavna konfigura-<br>cija                                                        | 00 04 00 80 - DIA_CONF_INVAL  | 04 00 00 00 00 00 | BAD                       | device failure                           | OC                               |  |
| Napaka        | E007   | Neustrezen pretvornik                                                                | 20 00 00 80 - DIA_MEASUREMENT | 08 00 00 00 00 00 | BAD                       | device failure                           | OC                               |  |
| Napaka        | E008   | Napaka senzorja ali<br>povezave senzorja                                             | 20 00 00 80 - DIA_MEASUREMENT | 10 00 00 00 00 00 | BAD                       | sensor failure                           | 10                               |  |
| Napaka        | E010   | Okvara senzorja tem-<br>perature                                                     | 20 00 00 80 - DIA_MEASUREMENT | 20 00 00 00 00 00 | BAD                       | sensor failure                           | 10                               |  |
| Napaka        | E025   | Prekoračitev mejne<br>vrednosti za odmik<br>ničelne kalibracije v<br>zraku (air set) | 20 00 00 80 - DIA_MEASUREMENT | 40 00 00 00 00 00 | BAD                       | configuration<br>error                   | 04                               |  |
| Napaka        | E036   | Nad zgornjo mejo kali-<br>briranega območja<br>senzorja                              | 20 00 00 80 - DIA_MEASUREMENT | 80 00 00 00 00 00 | BAD                       | configuration<br>error                   | 04                               |  |
| Napaka        | E037   | Pod spodnjo mejo kali-<br>briranega območja<br>senzorja                              | 20 00 00 80 - DIA_MEASUREMENT | 00 01 00 00 00 00 | BAD                       | configuration<br>error                   | 04                               |  |
| Napaka        | E045   | Kalibracija je bila pre-<br>kinjena                                                  | 20 00 00 80 - DIA_MEASUREMENT | 00 02 00 00 00 00 | BAD                       | configuration<br>error                   | 04                               |  |
| Napaka        | E049   | Nad zgornjo mejo fak-<br>torja vgradnje                                              | 20 00 00 80 - DIA_MEASUREMENT | 00 04 00 00 00 00 | BAD                       | configuration<br>error                   | 04                               |  |
| Napaka        | E050   | Pod spodnjo mejo fak-<br>torja vgradnje                                              | 00 20 00 80 - DIA_MAINTENANCE | 00 08 00 00 00 00 | BAD                       | configuration<br>error                   | 5C                               |  |
| Napaka        | E055   | Pod spodnjo mejo<br>merilnega območja<br>glavnega parametra                          | 20 00 00 80 - DIA_MEASUREMENT | 00 10 00 00 00 00 | UNCER-<br>TAIN            | sensor conver-<br>sion not accu-<br>rate | 50                               |  |
| Napaka        | E057   | Nad zgornjo mejo<br>merilnega območja<br>glavnega parametra                          | 20 00 00 80 - DIA_MEASUREMENT | 00 20 00 00 00 00 | UNCER-<br>TAIN            | sensor conver-<br>sion not accu-<br>rate | 50                               |  |
| Napaka        | E059   | Pod spodnjo mejo tem-<br>peraturnega območja                                         | 20 00 00 80 - DIA_MEASUREMENT | 00 40 00 00 00 00 | UNCER-<br>TAIN            | sensor conver-<br>sion not accu-<br>rate | 50                               |  |
| Napaka        | E061   | temperaturnega<br>območja                                                            | 20 00 00 80 - DIA_MEASUREMENT | 00 80 00 00 00 00 | UNCER-<br>TAIN            | sensor conver-<br>sion not accu-<br>rate | 50                               |  |
| Napaka        | E067   | Prekoračitev meje<br>točke preklopa                                                  | 00 20 00 80 - DIA_MAINTENANCE | 00 00 00 04 00 00 | UNCER-<br>TAIN            | non-specific                             | 40                               |  |
| Napaka        | E077   | Temperatura ni v<br>tabeli vrednosti α                                               | 00 04 00 80 - DIA_CONF_INVAL  | 00 00 01 00 00 00 | BAD                       | configuration<br>error                   | 04                               |  |
| Napaka        | E078   | Temperatura ni v<br>tabeli za koncentracijo                                          | 00 04 00 80 - DIA_CONF_INVAL  | 00 00 02 00 00 00 | BAD                       | configuration<br>error                   | 04                               |  |

| Katego-                     | ego- Št. Opis DIAGNOSIS |                                                                            | DIAGNOSIS                              | DIAGNOSIS_EXTEN-  | Stanje izmerjene vrednosti |                        |                                  |
|-----------------------------|-------------------------|----------------------------------------------------------------------------|----------------------------------------|-------------------|----------------------------|------------------------|----------------------------------|
| rija<br>NAMUR               | napake                  |                                                                            |                                        | SIO               | Kakovost                   | Podstanje              | Šestnaj-<br>stiško <sup>1)</sup> |
| Napaka                      | E079                    | Prevodnost ni v tabeli<br>za koncentracijo                                 | 0 04 00 80 - DIA_CONF_INVAL            | 00 00 04 00 00 00 | BAD                        | configuration<br>error | 04                               |
| Preve-<br>rjanje<br>funkcij | E101                    | Aktivna servisna funk-<br>cija                                             |                                        |                   | -                          | -                      |                                  |
| Preve-<br>rjanje<br>funkcij | E102                    | Aktivno ročno posluže-<br>vanje                                            |                                        |                   | -                          | -                      |                                  |
| Preve-<br>rjanje<br>funkcij | E106                    | Aktiven prenos                                                             | 00 00 00 80 - EXTENSION_AVAILA-<br>BLE | 00 00 00 00 00 80 | -                          | -                      |                                  |
| Napaka                      | E116                    | Napaka pri prenosu                                                         | 00 04 00 80 - DIA_CONF_INVAL           | 00 00 08 00 00 00 | BAD                        | configuration<br>error | 04                               |
| Vzdrže-<br>vanje            | E150                    | Razmik temperaturnih<br>vrednosti ali vrednosti<br>α v tabeli je premajhen | 00 20 00 80 - DIA_MAINTENANCE          | 00 00 00 01 00 00 | UNCER-<br>TAIN             | configuration<br>error | 50                               |
| Napaka                      | E152                    | Alarm live check (PCS)                                                     | 20 00 00 80 - DIA_MEASUREMENT          | 00 00 00 02 00 00 | BAD                        | sensor failure         | 50                               |

1) Odvisno od stanja mejnih bitov se dodajo 00 do 03.

## 9.2 Procesne napake in napake, ki so značilne za napravo

Navodila za uporabo za Smartec CLD132, BA00207C

Navodila za uporabo za Smartec CLD134, BA00401C

## 10 Komunikacijski pribor

#### Komplet konektorja M12 za procesno vodilo

- Štiripolni kovinski konektor za namestitev na pretvornik
- Za priključitev na priključno dozo ali kabelsko vtičnico
- Kabel dolžine 150 mm (5,91 in)
- Kataloška št. 51502184

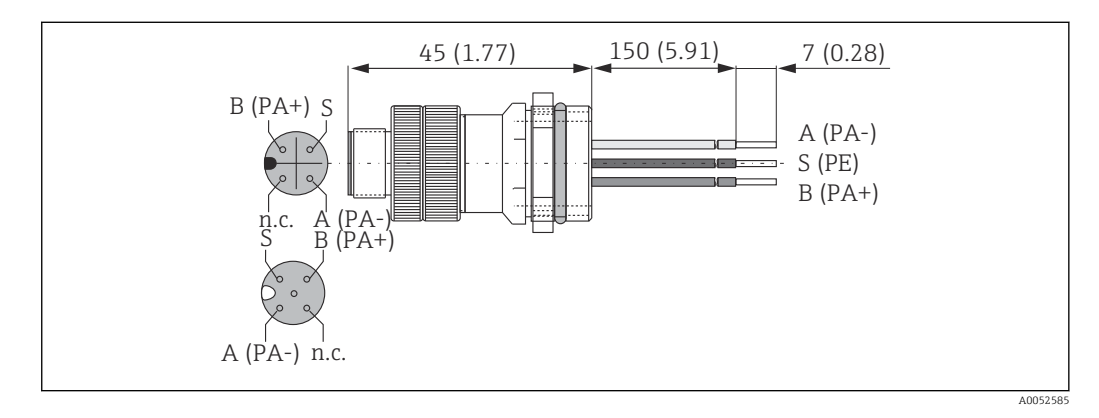

#### FieldCare SFE500

- Univerzalno orodje za nastavitev in upravljanje procesnih naprav
- Priložena je popolna zbirka certificiranih upraviteljev DTM (tipski upravitelji naprav) za posluževanje procesnih naprav Endress+Hauser
- Naročilo pripravite ob upoštevanju produktne strukture
- www.endress.com/sfe500

## 11 Podatki v zvezi s protokolom

## 11.1 PROFIBUS-PA

| Izhodni signal                         | PROFIBUS-PA: EN 50170 vol. 2, Profile version 3.0                                                    |
|----------------------------------------|----------------------------------------------------------------------------------------------------|
| Funkcija PA                            | Slave                                                                                                |
| Hitrost prenosa podatkov               | 31,25 kb/s                                                                                           |
| Kodiranje signala                      | Manchester II                                                                                        |
| Odzivni čas enote slave                | Pribl. 20 ms                                                                                         |
| Signal ob alarmu                       | Stanje in alarmna sporočila v skladu s PROFIBUS-<br>PA, različica profila 3.0 za prikaz: koda napake |
| Fizična plast                          | IEC 61158-2, MBP (Manchester Coded Bus Powe-<br>red)                                                 |
| Napetost na vodilu                     | 9 do 32 V                                                                                            |
| Poraba toka na vodilu                  | 10 mA ± 1 mA                                                                                         |
| Poraba toka ob okvari I <sub>FDE</sub> | 0 mA                                                                                                 |

## 11.2 PROFIBUS-DP

| Izhodni signal           | PROFIBUS DP v skladu s standardom EN 50170 vol.<br>2, profile version 3.0                            |
|--------------------------|----------------------------------------------------------------------------------------------------|
| Funkcija PA              | Slave                                                                                                |
| Hitrost prenosa podatkov | 9,6 kb/s, 19,2 kb/s, 45,45 kb/s, 93,75 kb/s, 187,5<br>kb/s, 500 kb/s, 1,5 Mb/s                       |
| Kodiranje signala        | Koda NRZ                                                                                             |
| Odzivni čas enote slave  | Pribl. 20 ms                                                                                         |
| Signal ob alarmu         | Stanje in alarmna sporočila v skladu s PROFIBUS-<br>DP, različica profila 3.0 za prikaz: koda napake |
| Fizična plast            | RS 485                                                                                               |

## 11.3 Uporabniški vmesnik

| Lokalno posluževanje   | Prek tipkovnice                                                                                              |
|------------------------|----------------------------------------------------------------------------------------------------|
| Naslov na vodilu       | Nastavitev prek                                                                                              |
|                        | <ul> <li>DIL stikala ali</li> <li>menija za posluževanje ali</li> <li>prek storitve Set_Slave_Adr</li> </ul> |
| Komunikacijski vmesnik | PROFIBUS-PA/-DP                                                                                              |

## 11.4 Standardi in smernice

| PROFIBUS    | EN 50170, vol. 2                                               |
|-------------|----------------------------------------------------------------|
| PROFIBUS-DP | EN 50170, vol. 2<br>RS 485<br>Smernice PNO za PROFIBUS-DP      |
| PROFIBUS-PA | EN 50170, vol. 2<br>IEC 61158-2<br>Smernice PNO za PROFIBUS-PA |

## Kazalo

| Dokumentacija 4                                                                                                    |
|----------------------------------------------------------------------------------------------------|
| <b>E</b><br>Električna vezava                                                                                       |
| <b>I</b><br>Identifikacija izdelka                                                                                  |
| <b>K</b><br>Kontrola po vezavi                                                                                      |
| <b>M</b><br>Master datoteke naprave                                                                                 |
| N<br>Namenska uporaba                                                                                               |
| <b>O</b><br>Obseg dobave                                                                                            |
| PPodatki v zvezi s protokolom40Prevzemna kontrola7Priključitev11Priključitev kabla za podatkovno vodilo11           |
| <b>R</b><br>Razlaga podatkov v kataloški kodi 7                                                                     |
| <b>S</b><br>Simboli                                                                                                 |
| <b>T</b><br>Tipska ploščica                                                                                         |
| <b>V</b><br>Varnost informacijske tehnologije 6<br>Varnost izdelka 6<br>Varnost obratovanja 5<br>Varnostna navodila |

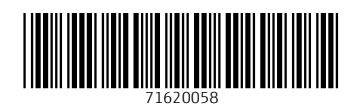

www.addresses.endress.com

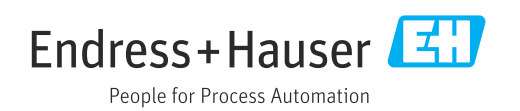